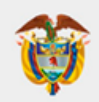

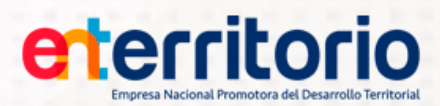

# DOCUMENTO DE AYUDA

# **DILIGENCIAMIENTO DEL F-RI-01**

# ÍNDICE

| 1. | OBJETO                                                                   |
|----|--------------------------------------------------------------------------|
| 2. | ALCANCE                                                                  |
| 3. | CONDICIENES GENERALES                                                    |
|    | 3.1 USUARIOS AUTORIZADOS                                                 |
|    | 3.2 PARÁMETROS MÍNIMOS DE OPERACIÓN                                      |
| 4. | TERMINOLOGÍA                                                             |
| 5. | REFERENCIAS                                                              |
| 6. | GENERALIDADES DEL APLICATIVO                                             |
|    | 6.1 INGRESO                                                              |
|    | 6.2 CREAR CUENTA                                                         |
|    | 6.3 RECORDAR CONTRASEÑA                                                  |
|    | 6.4 CAMBIO Y/O ACTUALIZACIÓN DE CONTRASEÑA9                              |
|    | 6.5 INGRESO AL SISTEMA                                                   |
| 7. | INFORMACIÓN BÁSICA 10                                                    |
| 8. | ACTIVIDAD ECONÓMICA                                                      |
|    | 2.1 Clasificación Industrial Internacional Uniforme – CIIU 15            |
|    | 2.2 Datos de persona jurídica15                                          |
|    | 2.3 Composición Accionaria15                                             |
|    | 2.4 Beneficiario Final Controlante16                                     |
|    | 2.5 Datos persona natural                                                |
|    | 2.6 Información complementaria de la persona natural con respecto a      |
|    | 2.6.1 ¿Es Persona Políticamente Expuesta? 19                             |
|    | 2.6.2 ¿Tengo familiares que se identifican como políticamente expuestos? |
| 9. | REPRESENTANTE LEGAL                                                      |
| 10 | D. INFORMACIÓN FINANCIERA                                                |
|    | 4.1 Información financiera                                               |
|    | 4.2 Actividades en moneda extranjera25                                   |
| 11 | 1. INFORMACION TRIBUTARIA                                                |
|    | 5.1 Régimen simple de tributación                                        |

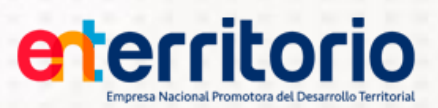

| 5.  | 2 Impuesto de Renta                                         | 27 |
|-----|-------------------------------------------------------------|----|
| 5.  | 3 Impuesto al Valor Agregado – IVA                          | 27 |
| 5.  | 4 Impuesto de industria y comercio, avisos y tableros – ICA | 27 |
| 12. | INFORMACIÓN PARA DESEMBOLSO                                 |    |
| 13. | DECLARACION FATCA                                           | 29 |
| 14. | REPORTE PDF                                                 |    |

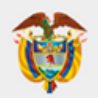

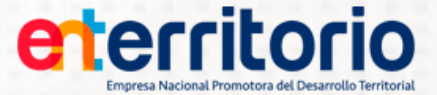

#### 1. OBJETO

Detallar los pasos para realizar el registro de la información de las personas naturales y jurídicas que pretendan vincularse o se encuentren vinculadas en la Empresa Nacional Promotora del Desarrollo Territorial – ENTerritorio, mediante el aplicativo "Formato Solicitud de Vinculación".

#### 2. ALCANCE

Aplica para los clientes y contratistas que suscriban o mantengan una relación laboral, contractual o legal con ENTerritorio y otros terceros beneficiarios de pago en virtud de cesión de derechos económicos.

#### 3. CONDICIENES GENERALES

Esta guía da cumplimiento a los requisitos establecidos en el numeral 7.6.2 Normas de Control Interno para la Gestión de la Tecnología literales XIV y XVIII y numeral 4.2.2.2.1. "Conocimiento del cliente" de la Parte 1 Título IV Capítulo IV de la Circular Externa Básica Jurídica 029 de 2014, emitida por la Superintendencia Financiera de Colombia.

#### 3.1 USUARIOS AUTORIZADOS

Se han definido los siguientes roles para el sistema:

**Usuario:** Rol diseñado para que el cliente o tercero pueda ingresar al aplicativo para crear y actualizar la información contenida en el formulario solicitud de vinculación.

**Verificador:** Rol diseñado para realizar la verificación de la información creada o actualizada por los usuarios clientes o terceros.

Gerente: Rol diseñado para autorizar la gestión realizada por el verificador y efectuar reportes y consultas.

Administrador: Rol diseñado para asignar roles, parametrizar correos y efectuar reportes.

### 3.2 PARÁMETROS MÍNIMOS DE OPERACIÓN

El aplicativo opera adecuadamente si el equipo en el que está instalado cuenta con las siguientes características:

**Hardware:** Pentium II de 300 MHZ o superior, memoria RAM de 64 MB, Fax Modem de 56.6 Kbps, línea telefónica, la resolución de la pantalla debe ser ajustada como mínimo a 800x600 dpi.

Software: Sistema operacional Windows 95/98/NT, navegador de Internet (Mozilla Firefox o Google Chrome).

**Nota:** Para un óptimo funcionamiento del sistema se recomienda utilizar el navegador Mozilla Firefox y/o Google Chrome.

## 4. TERMINOLOGÍA

**Cliente:** Es toda persona natural o jurídica con la cual la Entidad establece y mantiene una relación de origen contractual o legal para el suministro de productos o servicios, en desarrollo de su objeto social. Los clientes para ENTerritorio son las Entidades con las cuales celebra convenios y contratos interadministrativos, esto es principal pero no exclusivamente, entidades públicas del orden nacional, departamental o municipal.

Código CIIU: Clasificación uniforme de las actividades económicas por procesos productivos.

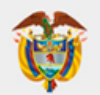

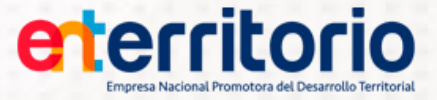

**Contraseña:** Es una forma de autentificación que utiliza información secreta para controlar el acceso hacia algún recurso.

**Contratista:** Es toda persona natural o jurídica con la cual la Entidad establece y mantiene una relación contractual para obtener servicios en desarrollo de los convenios que celebra y para el funcionamiento de la Entidad.

**FATCA:** Ley de Cumplimiento Fiscal de Cuentas Extranjeras (FATCA por sus iniciales en inglés - Foreign Account Tax Compliance Act)

**Funcionario:** Es toda persona natural vinculada a la entidad en calidad de Empleado Público o como trabajador oficial.

**Rol:** Se refiere a la función o papel que cumple alguien en el sistema. Agrupación de permisos en el sistema.

**RUT:** Registro Único Tributario

**Tercero:** Para ENTerritorio es la persona natural o jurídica beneficiaria de un pago, mediante la figura de cesión de derechos económicos o cuando se trate de desembolsos que no están amparados bajo la modalidad de una relación contractual o legal directa con la Entidad.

#### 5. REFERENCIAS

- Norma Técnica de Calidad en la Gestión Pública NTCGP 1000 Versión 2009.Norma Técnica Colombiana NTC ISO 9001 Versión 2008
- Normatividad legal vigente.
- Circulares y resoluciones internas vigentes de ENTerritorio.
- Circular Básica Jurídica 029 de 2014 de la Superintendencia Financiera de Colombia.

#### 6. GENERALIDADES DEL APLICATIVO

La aplicación está desarrollada utilizando lenguaje de programación JAVA que es un lenguaje de programación interpretado, diseñada para que funcione bajo ambientes tipo Internet (HTML, TCP/IP, HTTP) mediante navegadores disponibles en el mercado (Internet Explorer, Mozilla Firefox, Google Chrome, entre otros). Utiliza como sistema de gestión de base de datos ORACLE.

Este documento es una guía práctica para facilitar la utilización de la herramienta que le permitirá ingresar, registrar e imprimir el formato F-RI-01 Formato Solicitud de Vinculación, documento que deberá ser entregado previo a la suscripción de un convenio o contrato interadministrativo o de prestación de bienes y/o servicios y de forma periódica para garantizar la información actualizada.

#### 6.1 INGRESO

Para iniciar la aplicación abra el navegador (Mozilla Firefox, Google Chrome). Para ingresar a la aplicación, debe seguir los siguientes pasos: Desde su navegador ingrese a la siguiente dirección: https://www.enterritorio.gov.co/ValidadorDeCondiciones/ValPrivacidadDatos.jsp

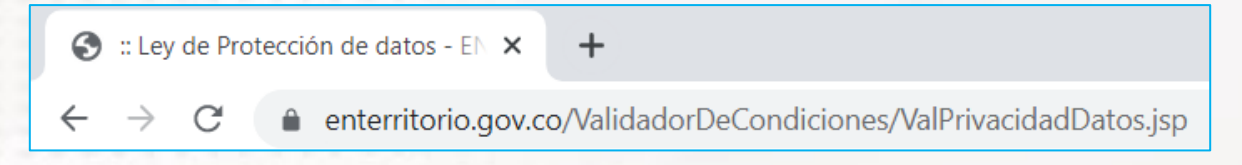

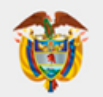

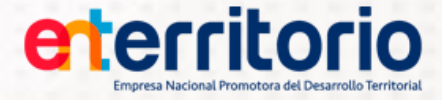

Se desplegará una ventana donde se mostrará el aviso de privacidad para la recolección de datos personales de acuerdo con la ley 1581 de 2012 Protección de datos personales. (Ver imagen 1)

| Ley 1581 c<br>Protección                                                                                                    | <b>le 2012</b><br>de datos pe                                                                                                    | rsonales <sup>6</sup>                                                                                                    | nerritorio                                                                                                    |
|----------------------------------------------------------------------------------------------------|----------------------------------------------------------------------------------------------------|----------------------------------------------------------------------------------------------------|----------------------------------------------------------------------------------------------------|
|                                                                                                    | AVISO DE PRIVA                                                                                                    | ACIDAD                                                                                                    |                                                                                                    |
| La Empresa Nacional Promotora del D<br>informa que es el Responsable del Tra<br>incorporados a nuestras bases de datos<br>las finalidades debidamente consentida<br>personal, la cual podrá consultar en nues<br>Le recordamos que Usted no se encuer<br>personales de carácter sensible o a autor<br>del Decreto 1074 de 2015. Por tal motiv<br>autorice<br>Usted podrá hacer uso de sus derechos<br>como la revocatoria de su autorización, o<br>una copia de su documento de identifica<br>(que encontrará en nuestra página web), | esarrollo Territorial - ENTe<br>tamiento de los datos pers<br>y archivos automatizados y<br>as por Usted y descritas e<br>tra página web <u>www.enterrit</u> untra<br>obligado a dar respues<br>izar su tratamiento, de confo<br>o, ENTerritorio sólo realizar<br>de acceso, actualización, re<br>cuando sea procedente, a tr<br>ción mediante el formulario<br>el Centro de Servicio al Ciu | erritorio, con domicilio e<br>conales suministrados p<br>/o manuales, para ser tr<br>en nuestra política de f<br><u>orio.gov.co.</u><br>ta a las preguntas que<br>ormidad con lo establecio<br>á el tratamiento de los o<br>ctificación o supresión d<br>avés de una comunicaci<br>de radicación de Consu<br>idadano de la Calle 26 N | n la ciudad de Bogotá D.C.,<br>or Usted, los cuales serán<br>ratados en cumplimiento de<br>tratamiento de información<br>se le formulen sobre datos<br>lo en el artículo 2.2.2.25.3.3<br>datos personales que usted<br>e sus datos personales, así<br>lón escrita, acompañada de<br>tas, Peticiones y Reclamos<br>lo. 13 – 19 en Bogotá D.C., ▼ |
| * Número de Documento                                                                                                    |                                                                                                    | * Tipo Documento                                                                                                    | Seleccion Campos 🗸                                                                                                    |
| * Primer Nombre/Razón Social<br>Primer Apellido                                                                                                    |                                                                                                    | Segundo Nombre<br>Segundo Apellido                                                                                                    |                                                                                                    |
| Entiendo y acepto lo est<br><u>Tratamiento de la Información</u><br>Ingres                                                                                                    | tablecido en el presei                                                                                                    | nte Aviso de Priva<br>Cancelar                                                                                                    | cidad y la <u>Política de</u>                                                                                                    |
|                                                                                                    | Imagen 1                                                                                                    |                                                                                                    |                                                                                                    |

Para poder ingresar debe Marcar la opción de "entiendo y acepto" y seleccionar el botón tegresar , si no se encuentra de acuerdo con la ley de protección de datos seleccione la opción concetar para salir del aplicativo.

Después de seleccionar la opción de "entiendo, acepto" y seleccionar el botón **terresare** en la pantalla de privacidad para la recolección de datos personales, se visualizará la página de inicio del aplicativo.

En ella aparece un mensaje en una pantalla emergente donde se recomienda el uso de navegador (Mozilla Firefox, Google Chrome) y si usa Internet Explorer realizar una validación (Ver imagen 2) después esto puede cerrar la plantilla emergente presionado la X.

| Ø                           | MINISTERIO<br>CRÉDITO PÚ                                                                                                    | DE HACIENDA Y<br>IBLICO                                                                                                    | Empresa Nacional Promotora del Desarrollo Territori                      |
|-----------------------------|----------------------------------------------------------------------------------------------------|----------------------------------------------------------------------------------------------------|--------------------------------------------------------------------------|
|                             | arit e si e                                                                                                    | 1 1 년 년 년 년                                                                                                    |                                                                          |
|                             |                                                                                                    |                                                                                                    |                                                                          |
| Logir                       | n Ayuda                                                                                                    | Información Relacionada                                                                                                    | i con el Navegador X                                                     |
| LOGIN * (<br>Er<br>Er<br>bu | Se recomienda el uso de los navegar<br>n caso de usar Internet Explorer por i<br>n herramientas del navegador> con<br>len funcionamiento de la aplicación). | dores Chrome y Mozilla Firefox para esta aplicació<br>favor validar: montante<br>nfiguración de vista compatible (el no tener agrega<br>dilgenciamiento del formato de vincu | in.<br>Ida la URL www.enterritorio.gov.co ya que esto impide el<br>ación |
|                             |                                                                                                    |                                                                                                    |                                                                          |
|                             |                                                                                                    | *** Correo :                                                                                                    |                                                                          |

Al cerrar la pantalla emergente quedara en el Login (ingreso).

| Engress Nacional Promotors del Desarrollo Territorial                    | Aplicativo<br>Formato Solicitud de Vinculación                                                                                                    |
|--------------------------------------------------------------------------|----------------------------------------------------------------------------------------------------|
| Login Ayuda                                                              |                                                                                                    |
|                                                                          | Importante!<br>Por favor revise los videos aclaratorios sobre la validación de identidad que se hace en el<br>diligenciamiento del formato de vinculación<br>Persona natural<br>Persona jurídica         |
|                                                                          | *** Correo :<br>* Contraseña :<br>Entrar<br>Crear Cuenta<br>Recordar Contraseña                                                                                                    |
|                                                                          | Cambio y/o Actualización de Contraseña                                                                                                    |
| ENTERRITORIO   Calle 26 No<br>Horario de atención: Lunes a viernes   8:0 | 13 -19 Bogotá D.C., Colombia Teléfono: 57(1)5940407 Línea Transparente: 57(1)01 8000 914 502<br>0 am a 5:00 pm Contáctenos   Política de Privacidad   Política de tratamiento de la información personal |
|                                                                          | Imagen 3                                                                                                    |

# 6.2 CREAR CUENTA

1- Si ingresa por primera vez, deberá seleccionar la opción "Crea Cuenta". (Ver imagen 4 y 5)

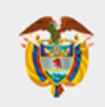

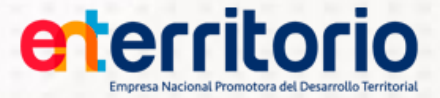

| *** Correo :<br>* Contraseña : |                                                               |
|--------------------------------|---------------------------------------------------------------|
|                                | Entrar                                                        |
| Reco<br>Cambio y/o Act         | Crear Cuenta<br>ordar Contraseña<br>tualización de Contraseña |
| L                              | Imagen 4                                                      |

2- Después de seleccionar la opción "<u>Crea Cuenta</u>", se despliega una nueva ventana en la cual se ingresan los datos básicos para la creación de la cuenta, según se trate de persona natural o jurídica.

| Concernitorio<br>Empresa Nacional Promotora del Desarrollo Territoria                                 | Aplicativo<br>Formato So                                                    | licitud de Vincula                                                                      | cion                                                               |          |
|----------------------------------------------------------------------------------------------------|-----------------------------------------------------------------------------|-----------------------------------------------------------------------------------------|--------------------------------------------------------------------|----------|
| Creación de Cuenta Ayuda Creación de Cuenta                                                           |                                                                             |                                                                                         |                                                                    |          |
| Para tipo de documento NIT, se debe i<br>* Tipo de persona Sel<br>* Tipo de documento Sel<br>* Correo | ngresar sin el dígito de verific<br>eccion Campos                           | ación<br>* Tipo de vinculación<br>* Numero de documento                                 | Seleccion Campos                                                   | <b>~</b> |
| * Elige una Contraseña<br>[<br>* Para el campo Contraseña no se permite e                             | l ingreso de letras ñ, Ñ, o letras co<br>No soy un robo<br>Creat            | * Confirmación de la Contraseña<br>n tildes<br>ot<br>reCAPTCHA<br>Privacidad - Términos |                                                                    |          |
| ENTERRITORIO   Calle 26 I<br>Horario de atención: Lunes a viernes   8                                 | lo 13 -19 Bogotá D.C., Colombia T<br>00 am a 5:00 pm <b>Contáctenos  </b> F | eléfono: 57(1)5940407 Línea Transp<br>Política de Privacidad   Política de              | parente: 57(1)01 8000 914 502<br>tratamiento de la información per | rsonal   |

- TIPO DE PERSONA: Seleccione (natural o jurídica), según corresponda.
- **TIPO DE VINCULACIÓN:** Seleccione (cliente, contratista, funcionario), dependiendo del tipo de vinculación que va a tener con ENTerritorio.
- **TIPO DE IDENTIFICACIÓN:** Marque, (NIT) para número de identificación tributaria, (C.C.) cédula de ciudadanía, (C.E) cédula de extranjería, (PA) pasaporte, (TI) tarjeta de identidad, (NUIP)

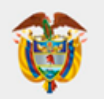

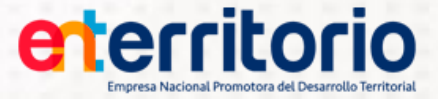

número único de identificación personal, (DNI) documento nacional de identidad, según corresponda para persona natural o jurídica.

- NÚMERO DE IDENTIFICACIÓN: Escriba el número tal como aparece en el documento o RUT, según sea el caso, sin puntos ni espacios.
- RAZÓN SOCIAL/ NOMBRES / APELLIDOS: Se debe consignar la razón social o los nombres y apellidos de quien suscribió el convenio/contrato con ENTerritorio. Para persona jurídica escriba la razón social (sin abreviaturas), de acuerdo con la información consignada en el Certificado de Existencia y Representación legal, RUT o documento equivalente. Para persona natural, se registre los nombres y apellidos, tal como aparecen en el documento de identificación.
- CORREO: Es importante señalar que es necesario contar con una cuenta de correo electrónico para la creación del usuario, el cual se utilizara para acceso al aplicativo. La dirección de correo electrónico no debe contener espacios en blanco ni puntos o signos que no correspondan.
- CONTRASEÑA: Debe contener mínimo ocho (8) caracteres compuestos por números, símbolos y letras mayúsculas y minúsculas. Para el campo Contraseña no se permite el ingreso de letras ñ, Ñ, o letras con tildes.

La aplicación valida si el tipo de persona es jurídica, si es el caso deberá seleccionar como tipo de documento NIT, de lo contrario arrojará un mensaje de error. Si el NIT ingresado inicia por 8 o 9, la aplicación valida que la longitud sea de 9 sin digito de verificación. Cuando el tipo de identificación es NIT la aplicación validará que solo registren números en este campo.

Después de ingresar la información solicitada, seleccione el botón

## 6.3 RECORDAR CONTRASEÑA

 Si el usuario ya está registrado en el aplicativo y no recuerda su contraseña de ingreso, puede usar lo opción "<u>Recordar Contraseña</u>". (Ver Imagen 6)

|        | *** Correo :<br>* Contraseña : |                                                                            |  |
|--------|--------------------------------|----------------------------------------------------------------------------|--|
|        |                                | Entrar                                                                     |  |
|        | Camb                           | Crear Cuenta<br>Recordar Contraseña<br>pio y/o Actualización de Contraseña |  |
|        |                                |                                                                            |  |
| Record | ar Contraseña                  |                                                                            |  |
|        |                                |                                                                            |  |
|        |                                | Correo : Recordar Contraseña                                               |  |

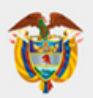

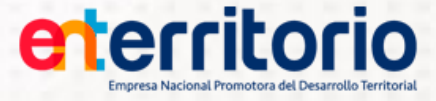

- 2- Ingrese la dirección de correo electrónico con el cual fue creada la cuenta, en el campo" Correo" y seleccione el botón Recordar Contraseña.
- 3- El sistema enviará un mensaje al correo electrónico registrado, recordando la contraseña al Usuario.

## 6.4 CAMBIO Y/O ACTUALIZACIÓN DE CONTRASEÑA

1- Si el usuario ya está registrado en el aplicativo y quiere cambiar su contraseña de ingreso puede usar la opción "<u>Cambio y/o Actualización de Contraseña</u>". (Ver Imagen 7)

|       | *** Correo :                                                                            |   |
|-------|-----------------------------------------------------------------------------------------|---|
|       |                                                                                         |   |
|       | * Contraseña :                                                                          |   |
|       | Entrar                                                                                  |   |
|       | Crear Cuenta                                                                            |   |
|       | Recordar Contraseña                                                                     |   |
|       | Cambio y/o Actualización de Contraseña                                                  |   |
|       |                                                                                         |   |
|       |                                                                                         |   |
|       |                                                                                         |   |
| Cambi | y/o Actualización de Contraseña                                                         |   |
|       |                                                                                         |   |
|       |                                                                                         |   |
|       | * Correo :                                                                              |   |
|       | * Contraseña Actual :                                                                   |   |
|       | * Contraseña Nueva :                                                                    |   |
|       | * Confirma Contraseña Nueva :                                                           |   |
|       |                                                                                         |   |
|       | Aceptar                                                                                 |   |
|       | * Para el campo Contraseña no se permite el ingreso de letras ñ, Ñ, o letras con tildes |   |
|       |                                                                                         | _ |

Imagen 7

- 2- Ingrese la dirección de correo electrónico con el cual fue creada la cuenta, en el campo de "Correo"
- 3- Ingrese la contraseña actual de la cuenta.
- Ingrese la contraseña de la cuenta. Para el campo Contraseña no se permite el ingreso de letras ñ, Ñ, o letras con tildes.
- 5- Confirme la nueva contraseña de la cuenta y seleccione el botón Aceptar.

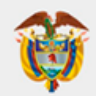

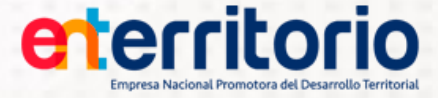

# 6.5 INGRESO AL SISTEMA

1- En la página principal se visualizarán los campos para iniciar sesión en el sistema, ver imagen 8.

| eterritorio                                                              | Aplicativo<br>Formato Solicitud de Vinculaçion                                                                                                    |
|--------------------------------------------------------------------------|----------------------------------------------------------------------------------------------------|
| Login Ayuda                                                              |                                                                                                    |
|                                                                          | Importante!<br>Por favor revise los videos aclaratorios sobre la validación de identidad que se hace en el<br>diligenciamiento del formato de vinculación<br>Persona natural<br>Persona jurídica            |
|                                                                          | *** Correo :<br>* Contraseña :<br>Entrar                                                                                                    |
|                                                                          | Crear Cuenta<br>Recordar Contraseña<br>Cambio y/o Actualización de Contraseña                                                                                                    |
|                                                                          |                                                                                                    |
| ENTERRITORIO   Calle 26 No<br>Horario de atención: Lunes a viernes   8:0 | o 13 -19 Bogolá D.C., Colombia Teléfono: 57(1)5940407 Línea Transparente: 57(1)01 8000 914 502<br>10 am a 5:00 pm Contáctenos   Política de Privacidad   Política de tratamiento de la información personal |
|                                                                          | Imagen 8                                                                                                    |

- 2- Pasos:
  - Ingrese el correo electrónico con el cual se registró en el sistema.
  - Ingrese la contraseña.
  - Seleccione en el botón Entrar

El aplicativo mostrará la información a diligenciar mediante módulos, los cuales deberá ir desplegando en la medida que se registre la información requerida.

# 7. INFORMACIÓN BÁSICA

Los campos que se ingresaron al momento de la creación de la cuenta del usuario se mostrarán diligenciados en la pantalla de información básica. (Ver imagen 09 y 10)

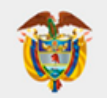

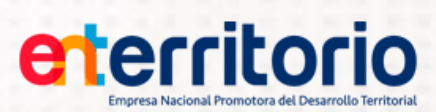

# Persona Natural

|                       |                        |                        |                           |                   | Bienvenido Us      | <sub>uario:</sub> juanpe | rez@gmail.co         | m 🕜 Ayuda   Cerrar |
|-----------------------|------------------------|------------------------|---------------------------|-------------------|--------------------|--------------------------|----------------------|--------------------|
| Información<br>Básica | Actividad<br>Económica | Representante<br>Legal | Información<br>Financiera | Inform<br>Tributa | ación In<br>aria D | formación<br>esembolso   | Declaración<br>FATCA | n Reporte<br>PDF   |
| ormación              | Básica                 |                        |                           |                   |                    |                          |                      |                    |
| E                     | ste formato hace p     | arte integral del con  | trato suscrito con I      | a entidad         | y debe ser dili    | genciado de a            | cuerdo con el in     | istructivo         |
| po de persona         |                        | * Tipo (               | de Vinculación            |                   | * Tipo de So       | icitud                   |                      |                    |
| tural                 | ~                      | Contra                 | atista 🗸                  |                   | Actualizació       | n v                      |                      |                    |
| po de Identificació   | in                     | * Núme                 | ero de identificació      | n                 | * D.V.             |                          | * Géne               | ero                |
| Cédula de Ciur        | ~                      | 12345                  | 6789                      |                   | 6                  |                          | HOM                  | BRE 🗸              |
| ha de Expedición      |                        | * País                 | Expedición                |                   | * Departame        | nto Expediciór           | n * Ciud             | ad Expedición      |
| 11-08-16              | 📰 (yyyy-mm-dd)         | COLO                   | MBIA 🗸                    |                   | BOGOTA D           | .C 🗸                     | BOG                  | OTA 🗸              |
| rimer Nombre          |                        | Segundo Nombre         | ź                         | Primer Ap         | oellido            | Seg                      | undo Apellido        |                    |
| JAN                   |                        |                        |                           | PEREZ             |                    | PR                       | ADO                  |                    |
| echa de Nacimien      | to / Fecha de creac    | ión * País             |                           |                   | * Departame        | nto                      | * Ciud               | ad                 |
| 93-06-30              | 🗾 (yyyy-mm-dd)         | COLC                   | MBIA 🗸                    |                   | BOGOTA D           | .C 🗸                     | BOG                  | OTA 🗸              |
| orreo Electrónico     |                        |                        |                           |                   | * Dirección d      | e domicilio pri          | ncipal               |                    |
| nperez@gmail.co       | m                      |                        |                           |                   | AC 12 A BIS        | SUR 8 B E                | Ag                   | regar Dirección    |
| aís                   |                        | * Depa                 | rtamento                  |                   | * Ciudad           |                          |                      |                    |
| LOMBIA                | ~                      | BOGO                   | DTA D.C 🗸                 |                   | BOGOTA             | ~                        |                      |                    |
| mero de teléfono f    | ijo                    | Númer                  | o de teléfono celul       | ar                | Fax                |                          |                      |                    |
| 11234567              |                        | 32123                  | 45678                     |                   |                    |                          |                      |                    |

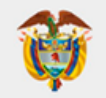

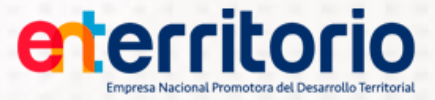

#### Persona Jurídica

|                                           |                                               | Bienvenido Usu            | uario: abogados@          | ⊅juridicos.com       | 🕜 Ayuda   Cerrar Se |
|-------------------------------------------|-----------------------------------------------|---------------------------|---------------------------|----------------------|---------------------|
| Información Actividad<br>Básica Económica | Representante Información<br>Legal Financiera | Información<br>Tributaria | Información<br>Desembolso | Declaración<br>FATCA | Reporte<br>PDF      |
| Información Básica                        |                                               |                           |                           |                      |                     |
| Este formato ha                           | ace parte integral del contrato suscri        | ito con la entidad y d    | ebe ser diligenciad       | lo de acuerdo con e  | el instructivo      |
| * Tipo de persona                         | * Tipo de Vinculación                         | * Tipo (                  | de Solicitud              |                      |                     |
| Juridica 🗸                                | Contratista 🗸                                 | Actua                     | lización 🗸                |                      |                     |
| * Tipo de Identificación                  | * Número de identificación                    | * D.V.                    |                           |                      |                     |
| NIT 🗸                                     | 987654321                                     | 7                         |                           |                      |                     |
| * País Expedición                         | * Departamento Expedición                     | * Ciuda                   | ad Expedición             |                      |                     |
| COLOMBIA 🗸                                | BOGOTA D.C 🗸                                  | BOGG                      | ► ATC                     |                      |                     |
| * Razón Social                            |                                               | Sigla                     |                           |                      |                     |
| JURIDICOS & ABOGADOS                      |                                               | J&A                       |                           |                      |                     |
| * Fecha de Nacimiento / Fecha de creaci   | ón * País                                     | * Depa                    | rtamento                  | * (                  | Ciudad              |
| 2010-11-10 💽 (yyyy-mm-dd)                 | COLOMBIA 🗸                                    | BOGG                      | OTA D.C 🗸                 | В                    | OGOTA 🗸             |
| * Correo Electrónico                      |                                               | * Direc                   | ción de domicilio p       | rincipal             |                     |
| abogados@juridicos.com                    |                                               | AV 15                     | C SUR 25 A SUF            |                      | Agregar Dirección   |
| * País                                    | * Departamento                                | * Ciuda                   | ad                        |                      |                     |
| COLOMBIA 🗸                                | BOGOTA D.C 🗸                                  | BOGO                      | VTA V                     |                      |                     |
| Número de teléfono fijo                   | Número de teléfono celular                    | Fax                       |                           |                      |                     |
| 6011234567                                | 3011234567                                    |                           |                           |                      |                     |

Diligencie cada uno de los campos tal como se señala a continuación:

- **LUGAR DE EXPEDICIÓN:** Registre tal como aparece en el documento de identificación, en el RUT y/o Certificado de Existencia y Representación Legal.
- **FECHA DE EXPEDICION:** Seleccione la fecha de expedición tal como aparece en el documento de identificación. (Aplica solo para persona natural)
- GÉNERO: Seleccione hombre o mujer, según corresponda. (Aplica solo para persona natural).
- SIGLA: Registre la sigla que identifica a la persona jurídica. (Si aplica)
- FECHA DE CREACION/NACIMIENTO: Para persona jurídica, seleccione la fecha de constitución de acuerdo con la registrada en el Certificado de Existencia y Representación Legal, escritura de constitución o documento equivalente. Para persona natural, seleccione la fecha de nacimiento tal como aparece en el documento de identificación.
- PAIS, DEPARTAMENTO Y CIUDAD DE CREACION/NACIMIENTO: Para persona jurídica, seleccione el país, departamento y ciudad de constitución de acuerdo con lo registrado en el

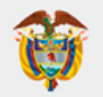

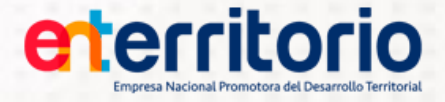

Certificado de Existencia y Representación Legal, escritura de constitución o documento equivalente. Para persona natural, seleccione el país, departamento y ciudad de nacimiento tal como aparece en el documento de identificación.

- CORREO ELECTRÓNICO: Trae la información que se ingresó al momento de la creación de la cuenta del usuario. Este campo es editable por lo que puede ser modificado o cambiado. Recuerde que al modificarlo cambiara el usuario de ingreso al aplicativo.
- DIRECCIÓN DE DOMICILIO PRINCIPAL: Para persona jurídica, seleccionar la dirección de la sede principal de la empresa. Para persona natural, diligenciar la dirección de residencia.

La dirección no se puede digitar directamente en el campo "Dirección de domicilio principal". Para ingresarla presione el botón "agregar dirección" y aparecerá una pantalla emergente con un conjunto de campos entre combos y campos de texto, como se muestra en la imagen 11.

| mormación basica                     | Informacion Relacionada con la Dirección                                    | ×                               |
|--------------------------------------|-----------------------------------------------------------------------------|---------------------------------|
| Este formato hace p                  | parte integral del contrato suscrito con la entidad y debe ser diligenciado | de acuerdo con el instructivo   |
|                                      | * Dirección de domicilio principal                                          |                                 |
| Selección Campos 🗸                   | Selecció V Selección V Selección V Selección V                              | Sel 🗸 Cargar dirección          |
|                                      | Contratista Adicional dirección Actualización                               |                                 |
| Tipo de Identificac Selección Campos | Selección Campos 🗸                                                          | Campos adicionales de dirección |
|                                      |                                                                             |                                 |

Imagen 11

Los campos seleccionados son combos con valores configurados en las tablas de la base de datos con la nomenclatura estandarizada por el DANE. (Ver imagen 12)

| Internacion dasica | Informacion Re       | acionada con la Dirección     | ×                               |
|--------------------|----------------------|-------------------------------|---------------------------------|
| Eate timum r       | * Dir                | ección de domicilio principal | AVOID OF BOUND FOR A POPULAR    |
| Selección Campos 👻 | Selecció 🚽 Selección | 1 🖌 Selección 🚽 Se 🚽 -        | Se 🗸 Cargar dirección           |
| Define al          | Domralista           | Adicional dirección           |                                 |
| Selección Ca       | mpos 👻               | Selección Campos 👻            | Campos adicionales de dirección |
| COTOESINE RE CIUE  | 70485495322          |                               | HUMBLE                          |

Imagen 12

En los campos encerrados en el recuadro, el usuario, podrá ingresar información. (Ver imagen 13)

| ormacion basica     | Informacion R      | elacionada con la Dirección     |                                    |
|---------------------|--------------------|---------------------------------|------------------------------------|
| Lette Intrantit     | *D                 | irección de domicilio principal | ASSAULT DE EQUERTE CON EL PERTURNE |
| Selección Campos 👻  | Selecció 🚽 Selecci | ón 		Selección                  | Se 🗸 Cargar dirección              |
| Selección Ca        | ampos 👻            | Selección Campos 👻              | Campos adicionales de dirección    |
| (Césule de Cluid) 🚽 | 754/5485322        |                                 | HUUDDE -                           |

Imagen 13

Después de ingresar la información en los campos correspondientes se oprime el botón Cargar dirección.

Se cuenta con la opción para cargar información adicional a la dirección (Ejemplo: torre, apartamento, entrada, casa, oficina... etc.) los cuales deberán registrarse en el campo "Adicional dirección" y seleccionar el botón Campos adicionales de dirección.

• PAIS, DEPARTAMENTO Y CIUDAD DE DOMICILIO PRINCIPAL: Para persona jurídica, seleccionar el nombre del país, departamento y ciudad, en la que se encuentra ubicada la sede principal de la empresa. Para persona natural, seleccionar el nombre del país, departamento y ciudad de residencia.

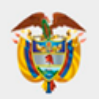

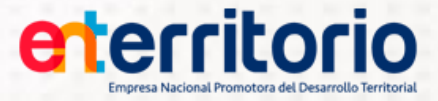

- NÚMERO TELÉFONO FIJO: Registre el número del teléfono correspondiente a la dirección informada, especificando indicativo y número de extensión, si aplica.
- NÚMERO TELÉFONO CELULAR: Registre el número del teléfono celular.
- FAX: Registre el número de fax correspondiente a la dirección informada.

Una vez diligenciada la información seleccione el botón el aplicativo mostrara un mensaje de validación. (Ver imagen 14). Si está seguro de los datos registrados en el formulario seleccione el botón

Aceptar de lo contrario seleccioné aregresar a la ventana de Información Básica.

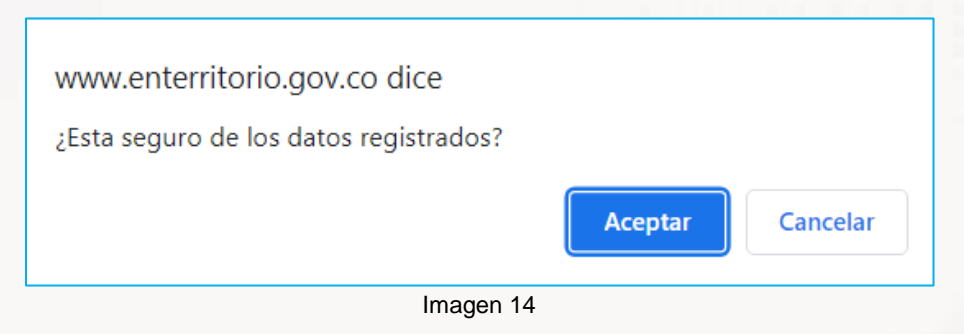

# 8. ACTIVIDAD ECONÓMICA

Diligencie la información correspondiente a la Actividad Económica que desarrolla, tal como se señala a continuación:

# Persona Jurídica

|                                                                                                    |                                                                                                    |                                                                                                    |                                                                                                    | Bienvenido                                                                                                    | Usuario: ab                                                             | ogados@                                           | iuridicos.com                                                                                            | Ayuda   Cerrar Se                                                    |
|----------------------------------------------------------------------------------------------------|----------------------------------------------------------------------------------------------------|----------------------------------------------------------------------------------------------------|----------------------------------------------------------------------------------------------------|----------------------------------------------------------------------------------------------------|-------------------------------------------------------------------------|---------------------------------------------------|----------------------------------------------------------------------------------------------------|----------------------------------------------------------------------|
|                                                                                                    |                                                                                                    |                                                                                                    |                                                                                                    |                                                                                                    |                                                                         | - 5                                               | ,                                                                                                    |                                                                      |
| Información<br>Básica                                                                                                    | Actividad<br>Económica                                                                                    | Representante<br>Legal                                                                                                    | e Información<br>Financiera                                                                                                    | Informació<br>Tributaria                                                                                              | INFOR                                                                   | mación<br>embolso                                 | Declaración<br>FATCA                                                                                     | Reporte<br>PDF                                                       |
| Actividad Eco                                                                                                    | onómica                                                                                                   |                                                                                                    |                                                                                                    |                                                                                                    |                                                                         |                                                   |                                                                                                    |                                                                      |
| 2.1 Clasificación Indust                                                                                                    | rial Internacional                                                                                        | Uniforme - CIIU                                                                                                    |                                                                                                    |                                                                                                    |                                                                         |                                                   |                                                                                                    |                                                                      |
| * Código CIIU                                                                                                    |                                                                                                    | Des                                                                                                    | cripción de la activ                                                                                                    | idad económica                                                                                                    | principal                                                               | * Númer                                           | o de empleados                                                                                           |                                                                      |
| 6910 - ACTIVIDADES                                                                                                    | JURIDICA: 🗸                                                                                               | 6910                                                                                                    | - ACTIVIDADES                                                                                                    | JURÍDICAS                                                                                                    |                                                                         | 5                                                 | -                                                                                                    |                                                                      |
| 2.2 Datos persona juríd                                                                                                    | lica                                                                                                    |                                                                                                    |                                                                                                    |                                                                                                    |                                                                         | -                                                 |                                                                                                    |                                                                      |
| * Tino de empresa                                                                                                    |                                                                                                    |                                                                                                    |                                                                                                    |                                                                                                    |                                                                         |                                                   |                                                                                                    |                                                                      |
| indo de cimpiesa                                                                                                    |                                                                                                    | Dara                                                                                                    | entidad Dública i                                                                                                    | ndicar tino de Or                                                                                                    | len                                                                     | Tipo de s                                         | ociedad o asociao                                                                                        | nòir                                                                 |
| Privada<br>2.3 Composición accior                                                                                                    | ► Naria                                                                                                   | Para                                                                                                    | a entidad Pública i<br>ección Campos                                                                                                    | ndicar tipo de Or<br>V                                                                                                | len                                                                     | Tipo de s                                         | sociedad o asociac                                                                                       | ión<br>A 🗸                                                           |
| Privada<br>2.3 Composición accior<br>(Se deben incluir sólo l<br>En caso de uniones ter<br>Agregar Registro                                                                                                    | v<br>naria<br>os accionistas o a<br>nporales o conso                                                      | Para<br>Sele<br>Isociados que teng<br>rcios, señale la ide                                                                                                    | a entidad Pública in<br>ección Campos<br>gan directa o indire<br>ntificación de los o<br>Nombres                                                                    | andicar tipo de Or<br>consorciados o p                                                                                | den<br>el 5% de ca<br>articipes en                                      | Tipo de s<br>ACCION<br>pital social,<br>la unión. | sociedad o asociac<br>IES SIMPLIFICAD<br>aporte o participac                                             | ión<br>A V                                                           |
| Privada 2.3 Composición accior (Se deben incluir sólo li En caso de uniones ter Agregar Registro Numero de identifie 123456789                                                                                                   | varia<br>os accionistas o a<br>nporales o conso<br>cación<br>CC (Cédu                                     | Para<br>Sele<br>Isociados que teng<br>rcios, señale la ide<br><u>Tipo</u><br>Ila de Ciudadanía)                                                                       | a entidad Pública in<br>ección Campos<br>jan directa o indire<br>intificación de los o<br>Nombres<br>Juan                                                           | apellidos % Pa<br>Perez 60                                                                                            | den<br>el 5% de ca<br>articipes en<br>t. ¿Es pers<br>NO                 | Tipo de s<br>ACCION<br>pital social,<br>la unión. | sociedad o asociaco<br>IES SIMPLIFICAD<br>aporte o participac<br>sta políticamente                       | ión<br>A V<br>ión).                                                  |
| Privada 2.3 Composición accior (Se deben incluir sólo lo En caso de uniones ter Agregar Registro Numero de identific 1123456789 2987654321                                                                                       | aria os accionistas o a mporales o conso cación CC (Cédu NIT                                              | Para<br>Sele<br>isociados que teng<br>rcios, señale la ide<br>Tipo<br>ila de Ciudadanía)                                                                              | a entidad Pública in<br>ección Campos<br>gan directa o indire<br>intificación de los o<br>Nombres<br>Juan<br>Abogados S.A.S                                         | apellidos % Pa<br>Perez 60<br>40                                                                                      | den<br>el 5% de ca<br>articipes en<br>rt. <u>¿Es pers</u><br>NO         | Tipo de s<br>ACCION<br>pital social,<br>la unión. | sociedad o asociaco<br>IES SIMPLIFICAD,<br>aporte o participaco<br>sta políticamente                     | ión).<br>2<br>Eliminar<br>Eliminar                                   |
| Privada 2.3 Composición accior (Se deben incluir sólo in Caso de uniones ler Agregar Registro INumero de identific 1123456789 2.4 Beneficiario final co Es aquella persona ju persona jurídica en los *; Cuenta la persona ju NO | cación     CC (Cédu     NIT     Introlante     pese a no ser pr términos del artíc     urídica con un bee | Para<br>Sele<br>isociados que teng<br>trcios, señale la ide<br>Tipo<br>la de Ciudadanía)<br>ropietario de una p<br>ulo 261 del Código<br>neficiario final cont        | entidad Pública ii<br>ección Campos<br>pan directa o indire<br>ntificación de los d<br>Juan<br>Abogados S.A.S<br>articipación mayoo<br>o de Comercio.<br>rolante?   | apellidos % Pa<br>Perez 60<br>40<br>ritaria del capital                                                               | den<br>articipes en<br><u>t. ¿Es pers</u><br><u>NO</u><br>de la persor  | Tipo de s<br>ACCION<br>pital social,<br>la unión. | sociedad o asociac<br>IES SIMPLIFICAD<br>aporte o participac<br>sta políticamente<br>ue actúa como clie  | ión<br>A<br>iôn).<br>P<br>Elminar<br>Elminar<br>elence el control o  |
| Privada 2.3 Composición accior (Se deben incluir sólo in Caso de uniones ler Agregar Registro INumero de identifir 1123456789 2.4 Beneficiario final co Es aquella persona ju NO *; Cuenta la persona ju NO                      | cación     CC (Cédt     NIT     Introlante     pese a no ser pr terminos del artíc     urídica con un ber | Para<br>Sele<br>sociados que teng<br>recios, señale la ide<br><u>Tipo</u><br>la de Ciudadanía)<br>ropietario de una p<br>ulo 261 del Código<br>neficiario final contr | e entidad Pública ii<br>ección Campos<br>pan directa o indire<br>ntificación de los d<br>Juan<br>Abogados S.A.S<br>articipación mayor<br>o de Comercio.<br>rolante? | Adicar tipo de Or<br>Adicar tipo de Or<br>consorciados o p<br>apelilidos % Pa<br>Perez 60<br>40<br>itaria del capital | den<br>el 5% de ca<br>articipes en<br>t. 2Es perc<br>NO<br>de la persor | Tipo de s<br>ACCION<br>pital social,<br>la unión. | sociedad o asociac<br>IES SIMPLIFICAD,<br>aporte o participac<br>sta políticamente<br>ue actúa como clie | ión<br>A<br>ión).<br>?<br>Elminar<br>Elminar<br>elerce el control el |

Imagen 15

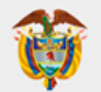

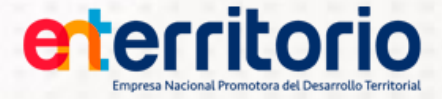

#### 2.1 Clasificación Industrial Internacional Uniforme – CIIU

**CÓDIGO CIIU:** Seleccione el código CIIU que le corresponde de acuerdo con la actividad económica desarrollada y que aparece registrada en el RUT.

NÚMERO DE EMPLEADOS: Registre el número de empleados o contratistas con que cuenta actualmente.

#### 2.2 Datos de persona jurídica

- TIPO DE EMPRESA: Seleccione de acuerdo con la naturaleza jurídica bajo la cual fue creada (Pública, Privada, Mixta).
  - Si selecciona Mixta o Privada se activa la lista "Para entidad Pública indicar tipo de Orden" y desactiva la lista "Tipo de sociedad o asociación".
  - Si selecciona Publica se desactiva la lista "Para entidad Pública indicar tipo de Orden" y activa la lista "Tipo de sociedad o asociación".
  - Si selecciona Publica se desactiva el botón (que permite la generación de los registros de composición accionaria).
- PARA ENTIDAD PUBLICA INDICAR TIPO DE ORDEN: Seleccione el tipo de orden (Nacional, Departamental, Municipal, Distrital)
- TIPO DE SOCIEDAD O ASOCIACIÓN: Seleccione la casilla de acuerdo con el tipo de sociedad, según corresponda (limitada, anónima, unipersonal, comandita simple, comandita por acciones, por acciones simplificada, consorcio, unión temporal).

La aplicación valida si el campo "Tipo de empresa" es privada o mixta se deben agregar accionistas, si no tiene información de los accionistas se mostrará el mensaje de error.

La aplicación validará si el campo "Tipo de empresa" es pública, que el campo tipo de identificación en Información Básica sea NIT.

#### 2.3 Composición Accionaria

Se deben incluir sólo los accionistas o asociados que tengan directa o indirectamente más del 5% del capital social, aporte o participación. Registre el número de identificación, tipo, nombres y apellidos del accionista y el porcentaje de participación en la sociedad.

Para uniones temporales o consorcios se deberá registrar el número de identificación, tipo, nombres y apellidos y el porcentaje de participación de los consorciados o participes en la unión.

Cuando se trate de entidades sin ánimo de lucro, propiedades horizontales, cooperativas o asociaciones, se debe confirmar la existencia o no de asociados que tengan más del 5% del capital social.

Seleccione el botón Agregar Registro para ingresar la información. El aplicativo mostrara una ventana en la cual se deben registrar los datos de los accionistas o asociados que tengan directa o indirectamente más del 5% del capital. Hay que tener en cuenta que si en la lista "Tipo de Empresa" si selecciona Publica se deshabilita este botón y no permite ver el componente de composición accionaria. También deberá marcar según aplique, si el accionista registrado tiene la condición de Persona Expuesta Políticamente, en el caso de los accionistas registrados como persona jurídica (NIT y DNI), se deshabilitará este botón. (ver imagen16)

| CREDITO PUBLICO       |                                        | Empresa Na      | cional Promotora del Desarrollo Territor |
|-----------------------|----------------------------------------|-----------------|------------------------------------------|
|                       | Informacion Delorionado con            | al Accientia    | 1111111                                  |
| * Numero de identific | ación * Tipo                           | * Primer Nombre | Segundo Nombre                           |
| * Primer Apellide     | Selección Campos V<br>Segundo Apellido | * % Part.       | * ¿Es persona expuest<br>políticamente?  |
|                       | Guardar Cancelar                       |                 | Selección Campos                         |
|                       | Imagen 1                               | 6               |                                          |

eterritorio

Para entidades públicas, no es requerido la lista de accionistas.

MINISTERIO DE HACIENDA Y

| Cuando en la lista *Tipo<br>dest | de Empresa se selecciona Publica se<br>nabilita este botón |
|----------------------------------|------------------------------------------------------------|
|                                  | Aceptar                                                    |
|                                  | Descripción de la actividad económica princip              |
| CTIVIDADES JURÍDICAS 🗸           | 6910 - ACTIVIDADES JURÍDICAS                               |
|                                  |                                                            |

Imagen 17

#### 2.4 Beneficiario Final Controlante

Es aquella persona que pese a no ser propietario de una participación mayoritaria del capital de la persona jurídica que actúa como cliente, ejerce el control de la persona jurídica en los términos del artículo 261 del Código de Comercio. Es aquella persona que pese a no ser propietario de una participación mayoritaria del capital de la persona jurídica que actúa como cliente, ejerce el control de la persona jurídica en los términos del artículo 261 del capital de la persona jurídica que actúa como cliente, ejerce el control de la persona jurídica en los términos del artículo 261 del Código de Comercio.

Si cuenta con beneficiario final controlante seleccione el botón Agregar Información de beneficiario final controlante ingresar la información. El aplicativo mostrara una ventana. (Ver imagen 18). Hay que tener en cuenta que, si marca NO, se deshabilita este botón automáticamente.

| Información de identificación de beneficiario final controlante |                                     |  |  |  |
|-----------------------------------------------------------------|-------------------------------------|--|--|--|
| *Tipo de identificación                                         | *Número de identificación           |  |  |  |
| Selección Campos 🗸                                              |                                     |  |  |  |
| *Nombres y apellidos completos                                  | ¿Es persona expuesta políticamente? |  |  |  |
|                                                                 | Selección Campos 🗸                  |  |  |  |
| Agreg                                                           | ar Beneficiario                     |  |  |  |
| Ima                                                             | agen 18                             |  |  |  |

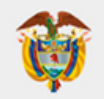

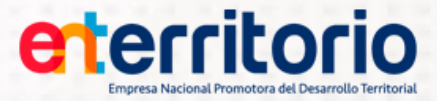

#### **Persona Natural**

| Concernitorio<br>Engresa Nacional Promotora del Desarrello Teritoria                                                                                                    | Aplicativo<br>Formato So                                                                                                    | licitud d                                          | e Vinculaç                                      | ton                                       | Yes                                        |
|----------------------------------------------------------------------------------------------------|----------------------------------------------------------------------------------------------------|----------------------------------------------------|-------------------------------------------------|-------------------------------------------|--------------------------------------------|
|                                                                                                    |                                                                                                    | Bienver                                            | ido Usuario: <b>juanpe</b> r                    | ez@gmail.com   🌾                          | Ayuda   Cerrar Sesión                      |
| Información Actividad Repre<br>Básica Económica Legal                                                                                                    | sentante Información<br>Financiera                                                                                                    | Información<br>Tributaria                          | Información<br>Desembolso                       | Declaración<br>FATCA                      | Reporte<br>PDF                             |
| Actividad Económica                                                                                                    |                                                                                                    |                                                    |                                                 |                                           |                                            |
| 2.5 Datos persona natural                                                                                                    |                                                                                                    |                                                    |                                                 |                                           |                                            |
| * Nivel de estudios                                                                                                    | * Profesión<br>DERECHO                                                                                                    |                                                    | * Ocupa<br>Indepen                              | ción / oficio principa<br>ndiente         | ai 🗸                                       |
| 6910 - ACTIVIDADES JURÍDICA V                                                                                                    | 6910 - ACTIVIDADES J                                                                                                    | URÍDICAS                                           | incipal                                         |                                           |                                            |
| * Nombre de la empresa donde trabaja<br>ENTerritorio<br>Fax<br>* País<br>COLOMBIA<br>2.6 Información complementaria de la persona na<br>2.6.1 *¿Es persona políticamente expuesta?<br>NO<br>V | * Cargo que ocupa<br>Profesional<br>* Dirección de la empre<br>CL 28 13 19<br>* Departamento<br>BOGOTA D.C<br>tural con respecto a<br>syuda | ► Sa o negocio                                     | * Teléfor<br>3212340<br>* Ciudad<br>(BOGO)      | Agregar Direcciór                         | · · · · · · · · · · · · · · · · · · ·      |
| Relacion<br>2.6.2 *¿Tengo familiares que se identifican como j<br>NO Y                                                                                                    | políticamente expuestos? 🧑                                                                                                    | Nombres Apelli<br>Ayuda                            | idos Identificacion E                           | Entidad Cargo vinc                        | cha de Fecha de<br>culacion desvinculacion |
| Relacion                                                                                                    |                                                                                                    | Nombres Apelli                                     | idos Identificacion E                           | Entidad Cargo Vinc                        | cha de Fecha de<br>ulacion desvinculacion  |
| ENTERRITORIO   Calle 28 No 13<br>Horario de atención: Lunes a viernes   8:00 ar                                                                                                    | -19 Bogotá D.C., Colombia<br>n a 5:00 pm Contáctenos                                                                                        | uardar<br>Teléfono: 57(1)594<br>Politica de Privad | 10407 Línea Transpai<br>Sidad   Política de tra | rente: 57(1)01 8000<br>atamiento de la in | ) 914 502<br>formación personal            |

#### 2.5 Datos persona natural

**NIVEL DE ESTUDIOS:** Seleccione el nivel de estudios según corresponda Doctorado, Especialización, Formación Técnica Profesional, Maestría, Ninguno, Postgrado, Primaria, Secundaria, Tecnológica, Universitaria).

**PROFESIÓN:** Seleccione de acuerdo con su título profesional o experiencia.

**OCUPACIÓN/OFICIO PRINCIPAL:** Seleccione de acuerdo con la actividad económica (empleado público, empleado privado, empleado - socio, estudiante, pensionado, rentista de capital, independiente).

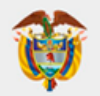

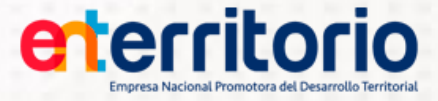

**CÓDIGO CIIU:** Seleccione el código CIIU que le corresponde de acuerdo con la actividad económica desarrollada y que aparece registrada en el RUT.

ÚLTIMO O ACTUAL EMPLEADOR (según aplique): Si tiene vínculo laboral o contractual, suministre los datos de la empresa; de lo contrario, debe aclarar que su actividad es independiente y suministrar la información correspondiente al lugar donde realiza su actividad económica. (Si el usuario ingresa ENTerritorio en el campo "Nombre de la empresa donde trabaja" la aplicación cargará de manera automática la dirección de Calle 26 No 13 -19)

**DIRECCIÓN DE LA EMPRESA O NEGOCIO:** Seleccione la dirección de la sede de la empresa, donde trabaja.

La dirección no se puede digitar directamente en el campo "Dirección de domicilio principal". Para ingresarla presione el botón "agregar dirección" con esto se mostrará una pantalla emergente con un conjunto de campos entre combos y campos de texto, como se muestra en la imagen 20.

| mormación basica   | Informacion Relacionada con la Dirección                                    | x                               |
|--------------------|-----------------------------------------------------------------------------|---------------------------------|
| Este formato hace  | parte integral del contrato suscrito con la entidad y debe ser diligenciado | de acuerdo con el instructivo   |
|                    | * Dirección de domicilio principal                                          |                                 |
| Selección Campos 🗸 | Selecció 🗸 Selección 🗸 Selección 🗸 # Tip Sel 🗸 🖓                            | Sel 🗸 Cargar dirección          |
|                    | Contratista Adicional dirección Actualización                               |                                 |
| Selección Campo    | s 🗸 Selección Campos 🗸                                                      | Campos adicionales de dirección |
|                    |                                                                             |                                 |
|                    | Imagen 20                                                                   |                                 |

Los campos seleccionados son combos con valores configurados en las tablas de la base de datos con la nomenclatura estandarizada por el DANE. (Ver imagen 21)

| intermation basica                                                                                                    | Informacion R      | elacionada con la Dirección                                                                                                    |                                      | х |
|----------------------------------------------------------------------------------------------------|--------------------|----------------------------------------------------------------------------------------------------|--------------------------------------|---|
| Eate famality                                                                                                    | *E                 | Virección de domicilio principal                                                                                                    | Andred De Escienti con il babilititi |   |
| Selección Campos 👻                                                                                                    | Selecció 🚽 Selecci | ón 🖌 Selección 🚽 i 🛛 Se 🚽 -                                                                                                    | Se 🖌 Cargar dirección                |   |
| the state of the state of the s | Domralista         | - Adicional dirección                                                                                                    |                                      |   |
| Selección Ca                                                                                                    | mpos 👻             | Selección Campos 👻                                                                                                    | Campos adicionales de dirección      |   |
| COTCéstile de Cille -                                                                                                    | 70485495322        | and the second second sec | Armine 2                             |   |

Imagen 21

En los campos encerrados en el recuadro, el usuario, podrá ingresar información. (Ver imagen 22)

| Eals Britshiller    |                      |                               | A CARD DE ANGEREN PER EL RELEDING. |
|---------------------|----------------------|-------------------------------|------------------------------------|
|                     | * Dir                | ección de domicilio principal |                                    |
| Selección Campos 🚽  | Selecció 🚽 Selección | n 🖌 Selección 🖌 # 💦 Se 🗸 -    | Se 🚽 Cargar dirección              |
| (a) (c)             | Contralista          | - Adicional dirección         |                                    |
| Selección Can       | npos 👻               | Selección Campos 👻            | Campos adicionales de dirección    |
| (Cédure de Cilidi 📿 | 79485495322          |                               | HOWSEE 2                           |
|                     |                      | Imagen 22                     |                                    |

Después de ingresar la información en los campos correspondientes se oprime el botón Cargar dirección.

Se cuenta con la opción para cargar información adicional a la dirección (Ejemplo: torre, apartamento, entrada, casa, oficina... etc.) los cuales deberán registrarse en el campo "Adicional dirección" y seleccionar el botón Campos adicionales de dirección.

**PAIS, DEPARTAMENTO Y CIUDAD:** Seleccione el nombre del país, departamento y ciudad, en la que se encuentra ubicada la sede de la empresa donde Trabaja.

**NÚMERO TELÉFONO FIJO:** Registre el número del teléfono correspondiente a la dirección informada, especificando indicativo y número de extensión, si aplica.

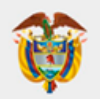

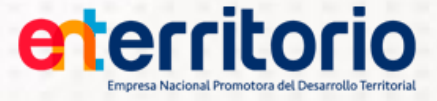

FAX: Registre el número de fax correspondiente a la dirección informada.

La aplicación valida si el campo "Tipo de empresa" es pública no se deben agregar accionistas, si tiene información de los accionistas se mostrará el mensaje de error.

La aplicación valida si el campo "Tipo de empresa" es pública se hará obligatorio el campo "Para entidad Pública indicar tipo de Orden". En caso de error se mostrará el mensaje correspondiente.

#### 2.6 Información complementaria de la persona natural con respecto a

#### 2.6.1 ¿Es Persona Políticamente Expuesta?

| 2.6.1 | *¿Es persona políticamente expuesta? 📀 Ayuda |
|-------|----------------------------------------------|
| NO    | ~                                            |
|       | Imagen 23                                    |

En caso de no estar seguro de su condición de Si es o No Persona Expuesta Políticamente, seleccionando el botón <sup>Q</sup> Ayuda</sup> se abrirá un instructivo (PDF) que permitirá aclarar las dudas.

Si es Persona Expuesta Políticamente, marcar la opción Sí, y se desplegará automáticamente los campos a diligenciar.

| 2.6.1 *¿Es persona políticar                                                                  | nente expuesta? 🕜 Ayuda<br>🗸                                                                                                    |                                       |                                                                                                    |                                           |
|-----------------------------------------------------------------------------------------------|----------------------------------------------------------------------------------------------------|---------------------------------------|----------------------------------------------------------------------------------------------------|-------------------------------------------|
| *Si su respuesta a la anteri<br>relacionados en los siguien                                   | or pregunta fue SI, diligencie la Info<br>tes grados:                                                                                            | rmación d                             | lel cargo que lo identifica como perse                                                                         | ona políticamente expuesta y agregue sus  |
| a. (Persona con soc<br>b. Familiar hasta el<br>c. Familiar hasta el<br>d. Primero civil (hijo | ciedad conyugal, de hecho o de der<br>segundo grado de consanguinidad<br>segundo grado de afinidad (padre, i<br>s adoptivos o padres adoptivos). | echo (esp<br>(padres, a<br>madre, hij | oso, esposa, compañero permanent<br>abuelos, hermanos, hijos, nietos).<br>os, abuelos, nietos, hermanos, del c | e).<br>onyugue o compañero/a permanente). |
| *Entidad                                                                                      | *Cargo                                                                                                    |                                       | *Fecha de vinculación                                                                                          | Fecha de desvinculación                   |
|                                                                                               |                                                                                                    |                                       | (yyyy-mm-dd)                                                                                                   | (yyyy-mm-dd)                              |
|                                                                                               | Agregar                                                                                                    | Informaci                             | ón de persona relacionada a PEP                                                                                |                                           |
|                                                                                               |                                                                                                    | Les e                                 | man 04                                                                                                    |                                           |

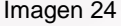

Si su respuesta a la anterior pregunta fue **SI**, diligencie la Información del cargo que lo identifica como Persona Expuesta Políticamente y agregue sus relacionados en los siguientes grados:

- a) (Persona con sociedad conyugal, de hecho, o de derecho (esposo, esposa, compañero permanente).
- b) Familiar hasta el segundo grado de consanguinidad (padres, abuelos, hermanos, hijos, nietos).
- c) Familiar hasta el segundo grado de afinidad (padre, madre, hijos, abuelos, nietos, hermanos, del conyugue o compañero/a permanente).
- d) Primero civil (hijos o padres adoptivos).

Para agregar la Información de identificación de relacionados, seleccione el botón Agregar Información de persona relacionada a PEP para ingresar la información. El aplicativo mostrara una ventana en la cual se deben registrar los datos de las personas catalogadas como Persona Expuesta Políticamente (PEP).

Información de identificación de relacionados por favor diligencie la información de identificación de relacionado i es catalogado como PEP. \*Relación \*Nombres \*Apellidos \*Número de identificación \*Tipo de identificación Selección Campos 🐱 Selección Campos 🐱 Entidad Cargo Fecha de vinculación Fecha de desvinculación (yyyy-mm-dd) (yyyy-mm-dd) Agregar Relacionado Imagen 25

eterritorio

#### 2.6.2 ¿Tengo familiares que se identifican como políticamente expuestos?

MINISTERIO DE HACIENDA Y

**CRÉDITO PÚBLICO** 

En caso de no tener familiares con la condición de Persona Expuesta Políticamente, marcar la opción NO.

| 2.6.2 *¿Tengo familiares que se identit | fican como políticamente expuestos? 🕢 Ayuda |
|-----------------------------------------|---------------------------------------------|
| NO 🗸                                    | ]                                           |
|                                         | ·                                           |

## Imagen 26

En caso de no estar seguro de Si tiene o No familiares con la condición de Persona Expuesta Políticamente, seleccionando el botón <sup>O</sup> Ayuda</sup>, se abrirá un instructivo (PDF) que permitirá aclarar las dudas.

En caso de tener familiares con la condición de Persona Expuesta Políticamente, marcar la opción SI.

| 2.6.2 *¿Tengo familiares que se identifican como políticamente expuestos? 🕐 Ayuda |                                                     |  |  |  |  |
|-----------------------------------------------------------------------------------|-----------------------------------------------------|--|--|--|--|
| SI V                                                                              |                                                     |  |  |  |  |
|                                                                                   | Agregar Información de familiar catalogado como PEP |  |  |  |  |
|                                                                                   |                                                     |  |  |  |  |

Imagen 27

Posteriormente seleccionaremos el botón Agregar Información de familiar catalogado como PEP para continuar con registro de la información. El aplicativo mostrara una ventana en la cual se deben registrar los datos de los familiares catalogados como Persona Expuesta Políticamente (PEP).

|                           | Información de id                | entificación de familiar catalo | gado como PEP                      | X                         |
|---------------------------|----------------------------------|---------------------------------|------------------------------------|---------------------------|
| Si usted declara tener fa | amiliares catalogado como PEP, a | continuación relacione la info  | ormación de los familiares que cum | plen con esta condición   |
| *Relación                 | *Nombres                         | *Apellidos                      | *Tipo de identificación            | *Número de identificación |
| Selección Campos 🗸        |                                  |                                 | Selección Campos 🗸                 |                           |
| Entidad                   | Cargo                            | Fecha de vinculación            | Fecha de desvinculación            |                           |
|                           |                                  |                                 |                                    |                           |
|                           |                                  |                                 |                                    |                           |
|                           |                                  | (yyyy-mm-dd)                    | (yyyy-mm-dd)                       |                           |
|                           |                                  | Agregar Relacionado             |                                    |                           |
|                           |                                  | Imagen 28                       |                                    |                           |

Una vez diligenciada la información de la pestaña, seleccione el botón <sup>Cuardar</sup>. El aplicativo mostrara un mensaje de validación. (Ver imagen 29). Si está seguro de los datos registrados en el formulario seleccioné el botón <sup>Aceptar</sup>, de lo contrario seleccioné <sup>Carcelar</sup> para regresar a la ventana de Actividad Económica.

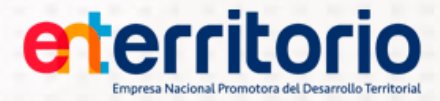

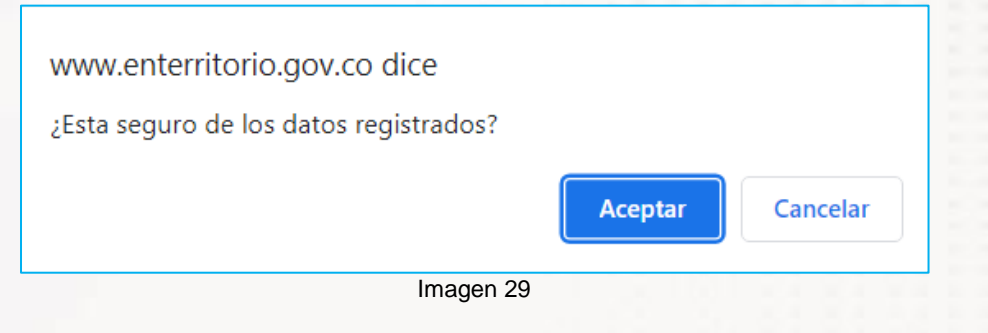

# 9. REPRESENTANTE LEGAL

Para personas jurídicas serán los datos del representante legal y para personas extranjeras sin sucursal serán los datos del apoderado.

| Empresa Nacional Promotora del Desarrollo Territo         | Aplic<br>Forr                                   | cativo<br><b>nato So</b>            | licitud de                                 | Vincul                             | acion                                             |                                  |
|-----------------------------------------------------------|-------------------------------------------------|-------------------------------------|--------------------------------------------|------------------------------------|---------------------------------------------------|----------------------------------|
|                                                           |                                                 |                                     | Bienvenido Usu                             | ario: abogado                      | os@juridicos.com                                  | 🖓 Ayuda   Cerrar Sesión          |
| Información Actividad<br>Básica Económica                 | Representante<br>Legal                          | Información<br>Financiera           | Información<br>Tributaria                  | Información<br>Desembols           | n Declaración<br>o FATCA                          | Reporte<br>PDF                   |
| Representante Legal<br>En caso de personas jurídicas ser  | án los datos del repres                         | entante legal y pa<br>apoderado.    | ara personas extrar                        | njeras sin sucu                    | rsal serán los datos del                          |                                  |
| * Relación con el títular<br>Representante Leg ✔          | * Tipo de identificación<br>CC (Cédula de Ciu   | 1<br>•                              | * Número de identi<br>123456789            | ificación                          |                                                   |                                  |
| * Primer Nombre                                           | Segundo Nombre                                  |                                     | * Primer Apellido<br>PEREZ                 | ]                                  | Segundo Apellido                                  |                                  |
| * Fecha de nacimiento                                     | * País de nacimiento                            |                                     | * Departamento de                          | e nacimiento                       | * Ciudad de nacimier                              | nto                              |
| 1983-12-14 (yyyy-mm-dd)                                   | COLOMBIA                                        | •                                   | BOGOTA D.C                                 | <b>~</b>                           | BOGOTA                                            | ~                                |
| REPRESENTANTE LEGAL                                       |                                                 |                                     | abogados&juridice                          | os@gmail.com                       |                                                   |                                  |
| Número de teléfono fijo                                   | Número de teléfono ce                           | elular                              | * Dirección de dom                         | nicilio principal                  |                                                   |                                  |
| 6011234567                                                | 3019876543                                      |                                     | AUT 8 D BIS SUR                            | 8 9 A 8                            | Agregar Dirección                                 | 1                                |
| Fax                                                       | * País de domicilio                             |                                     | * Departamento de                          | e domicilio                        | * Ciudad de domicilio                             | )                                |
|                                                           | COLOMBIA                                        | •                                   | BOGOTA D.C                                 | ~                                  | BOGOTA                                            | ~                                |
| * ¿El representante legal es persona e                    | expuesta políticamente?                         | Guardar                             | )                                          |                                    |                                                   |                                  |
| ENTERRITORIO   Call<br>Horario de atención: Lunes a viern | e 26 No 13 -19 Bogotá<br>es   8:00 am a 5:00 pm | D.C., Colombia 1<br>Contáctenos   I | eléfono: 57(1)5940<br>Politica de Privacio | 407 Línea Trar<br>1ad   Política d | nsparente: 57(1)01 800<br>le tratamiento de la ir | 0 914 502<br>nformación personal |

Imagen 30

Diligencie cada uno de los campos tal como se señala a continuación:

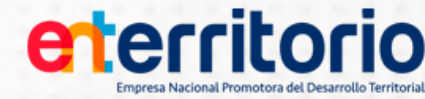

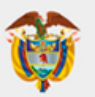

- RELACIÓN CON EL TITULAR: Seleccione la opción según corresponda (representante legal o apoderado).
- TIPO DE IDENTIFICACIÓN: Seleccione el tipo de identificación del representante legal o apoderado según corresponda, (NIT) para número de identificación tributaria, (C.C.) cédula de ciudadanía, (C.E) cédula de extranjería, (PA) pasaporte, (TI) tarjeta de identidad, (NUIP) número único de identificación personal, (DNI) documento nacional de identidad.
- NÚMERO DE IDENTIFICACIÓN: Escriba el número tal como aparece en el documento, sin puntos ni espacios.
- NOMBRES Y APELLIDOS COMPLETOS: Se registrará los nombres y apellidos tal como aparecen en el documento de identificación.
- FECHA DE NACIMIENTO: Seleccione la fecha tal como aparece en el documento de identificación
- **PAIS, DEPARTAMENTO Y CIUDAD:** Seleccione el país, departamento y ciudad de nacimiento tal como aparece en el documento de identificación.
- CARGO QUE OCUPA: Registre el cargo que ocupa dentro de la empresa.
- CORREO ELECTRÓNICO: Registre la dirección de correo electrónico.
- **DIRECCIÓN DE DOMICILIO PRINCIPAL:** Seleccione la dirección de residencia u oficina.

La dirección no se puede digitar directamente en el campo "Dirección de domicilio principal". Para ingresarla presione el botón "agregar dirección" con esto se mostrará una pantalla emergente con un conjunto de campos entre combos y campos de texto, como se muestra en la imagen 31.

|    | normación basica                    | Informacion Relacionada con la Dirección                                                                            | Х |
|----|-------------------------------------|----------------------------------------------------------------------------------------------------|---|
| Γ. | Este formato hace                   | parte integral del contrato suscrito con la entidad y debe ser diligenciado de acuerdo con el instructivo           |   |
|    |                                     | * Dirección de domicilio principal                                                                                  |   |
| 8  | Selección Campos 🗸                  | Selecció V Selección V Selección V Selección V Sel V Cargar dirección                                               |   |
|    |                                     | Contratista Adicional dirección Actualización                                                                       |   |
|    | Tipo de Identificac Selección Campo | Selección Campos V Campos adicionales de dirección                                                                  |   |
|    | Natural                             | Contratista Adicional dirección     Actualización       Image: Selección Campos     Campos adicionales de dirección |   |

Imagen 31

Los campos seleccionados son combos con valores configurados en las tablas de la base de datos con la nomenclatura estandarizada por el DANE. (Ver imagen 32)

| CONTRACTOR AND ADDRESS OF      | irección de domicilio principal |                               |
|--------------------------------|---------------------------------|-------------------------------|
| Se 🖌 Cargar dirección          | ón 🖌 Selección 🗸 i 🛛 Se 🗸 -     | Selección Campos 👻 Selecció 👻 |
|                                | - Adicional dirección           | Donralista                    |
| ampos adicionales de dirección | Selección Campos 👻              | Selección Campos 👻            |
| ampos adicionales de dirección | Selección Campos 👻              | Selección Campos 👻            |

Imagen 32

En los campos encerrados en el recuadro, el usuario, podrá ingresar información. (Ver imagen 33)

| Iormacion pasica   | Informacion Re      | lacionada con la Dirección    |                                      |
|--------------------|---------------------|-------------------------------|--------------------------------------|
| Eale failmlith     | * Dir               | ección de domicilio principal | Andere De Bookraaf een af heebildere |
| Selección Campos 👻 | Selecció 👻 Selecció | n ✔ Selección ✔ # 🚺 Se ✔ -    | Se 🗸 Cargar dirección                |
| inthe state        | Domralista          | -Adicional dirección          |                                      |
| Selección Car      | mpos 👻              | Selección Campos 👻            | Campos adicionales de dirección      |
| (Cédula de Clud    |                     |                               | 国際時に                                 |
|                    |                     | Imagen 33                     |                                      |

Después de ingresar la información en los campos correspondientes se oprime el botón Cargar dirección.

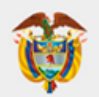

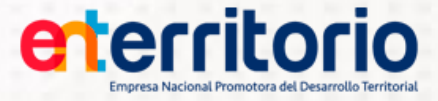

Se cuenta con la opción para cargar información adicional a la dirección (Ejemplo: torre, apartamento, entrada, casa, oficina... etc.) los cuales deberán registrarse en el campo "Adicional dirección" y seleccionar el botón Campos adicionales de dirección.

- PAIS, DEPARTAMENTO Y CIUDAD DE DOMICILIO PRINCIPAL: Seleccione el nombre del país, departamento y ciudad de residencia.
- NÚMERO TELÉFONO FIJO: Número del teléfono correspondiente a la dirección informada, especificando indicativo y número de extensión, si aplica.
- NÚMERO TELÉFONO CELULAR: Registre el número del teléfono celular.
- FAX: número de fax correspondiente a la dirección informada, si aplica.
- ¿El representante legal es persona expuesta políticamente?

En caso de no estar seguro de su condición de Si es o No Persona Expuesta Políticamente, seleccionando el botón <sup>Q</sup> Ayuda</sup>, se abrirá un instructivo (PDF) que permitirá aclarar las dudas.

Una vez diligenciada la información de la pestaña, seleccione el botón <sup>Cuardar</sup>. El aplicativo mostrara un mensaje de validación. (Ver imagen 34). Si está seguro de los datos registrados en el formulario seleccioné el botón <sup>Aceptar</sup>, de lo contrario seleccione <sup>Carcelar</sup> para regresar a la ventana de Representante Legal.

| www.enterritorio.gov.co dice<br>¿Esta seguro de los datos registrados? |         |          |
|------------------------------------------------------------------------|---------|----------|
|                                                                        | Aceptar | Cancelar |
| Imagen 34                                                              |         |          |

#### **10. INFORMACIÓN FINANCIERA**

Registre la información financiera en cifras expresadas en pesos. (Aplica para persona Natural y Jurídica).

Diligencie cada uno de los campos tal como se señala a continuación: (Ver imagen 35)

|                                                                                                |                                                                                                    |                         | 걸렸                          |                            |                                                                               |                                       |                       |
|------------------------------------------------------------------------------------------------|----------------------------------------------------------------------------------------------------|-------------------------|-----------------------------|----------------------------|-------------------------------------------------------------------------------|---------------------------------------|-----------------------|
| Empresa Nacional Promo                                                                         | torio<br>tora del Desarrollo Territorial                                                                  | Αp<br>Fo                | olicativo<br>ormato So      | licitud de                 | e Vinculao                                                                    | tion                                  |                       |
|                                                                                                |                                                                                                    |                         |                             | Bienvenio                  | do Usuario:                                                                   | ](                                    | Ayuda   Cerrar Sesiór |
| Información<br>Básica                                                                          | Actividad<br>Económica                                                                                    | Representant<br>Legal   | e Información<br>Financiera | Información<br>Tributaria  | Información<br>Desembolso                                                     | Declaración<br>FATCA                  | Reporte<br>PDF        |
| 4.1 Información financ<br>* Ingresos Mer<br>Otros In<br>* Egresos Mer<br>* Concepto Otros Ingr | iera, <b>cifras expre</b><br>isuales 4.000.000<br>gresos 800.000<br>isuales 2.500.000<br>esos ARRIENDO IN | sadas en p              | esos                        | *<br>* Patrimo<br>envación | Total Activos 50.00<br>Total Pasivos 10.00<br>Dnio(Activos-<br>Pasivos) 40.00 | 0.000<br>0.000<br>0.000               |                       |
| 4.2 Actividades en mo<br>* Realiza actividades e                                               | neda extranjera<br>en moneda extranjera                                                                   | NO V                    |                             |                            |                                                                               | ĥ                                     |                       |
|                                                                                                | Ti                                                                                                    | po de Produc            | to                          |                            | Entidad Moned                                                                 | Monto<br>a promedio Pais (<br>mensual | Siudad                |
| *Los bienes y recursos<br>DESARROLLO ACTI                                                      | que poseo proviene                                                                                        | n de las siguie<br>7010 | ntes fuentes (detalle       | ocupación, oficio, a       | actividad, negocios,                                                          | etc.)                                 |                       |
|                                                                                                |                                                                                                    | í                       | Guardar Inform              | nación Financie            | era                                                                           |                                       |                       |

- 4.1 Información financiera.
  - **INGRESOS MENSUALES:** Para persona jurídica, esta información corresponde a los datos generados al último cierre contable. Para persona natural, será el valor de sus ingresos mensuales percibidos en el último tiempo.
  - **OTROS INGRESOS:** Registre el valor de los ingresos adicionales, corresponde al valor de los ingresos diferentes a los obtenidos en el desarrollo de la actividad principal. En caso de no contar con esta información, debe diligenciar en cero (0).
  - CONCEPTO OTROS INGRESOS: Registre el concepto de la actividad económica que los genera.
  - EGRESOS MENSUALES: Para persona jurídica, esta información corresponde a la salida de recursos financieros generados al último cierre contable. Para persona natural, será el valor de sus egresos mensuales, son los gastos que debe realizar de forma constante en el periodo normal, por ejemplo, gasto de arriendo de vivienda o servicios públicos.
  - TOTAL ACTIVOS: Corresponde al valor total de los bienes o posesiones que tiene a su nombre correspondiente al último cierre contable. Para persona natural, corresponden al valor total o cálculo aproximado de los bienes o posesiones que tiene a su nombre en el último tiempo, por ejemplo, el valor de su dinero (disponible), teléfono, automóvil o casa propia.
  - TOTAL PASIVOS: Corresponde al valor total de las obligaciones que tiene a su nombre correspondiente al último cierre contable. Para persona natural, es el valor total de las obligaciones que tiene a su nombre, el aproximado de los pasivos adquiridos durante el último tiempo, por ejemplo, arriendo, créditos o hipoteca.
  - PATRIMONIO: Este valor se actualizará automáticamente luego de haber registrado el valor total de Activos y Pasivos.

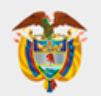

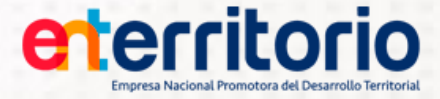

#### 4.2 Actividades en moneda extranjera

Seleccione "SI o NO" según corresponda. Si realiza actividades en moneda extranjera seleccione el botón Agregar Actividad en Moneda Extranjera, y se desplegará una ventana en la cual deberá registrar la información. (Ver imagen 36)

|                    |          | Activida                    | ad en moneda extranjera                 |                 |   | Х                   |
|--------------------|----------|-----------------------------|-----------------------------------------|-----------------|---|---------------------|
|                    |          | Si realiza actividades en m | oneda extranjera, indique               |                 |   |                     |
| *Tipo de Producto  | *Entidad | *Moneda                     | *Monto promedio mensual<br>de operación | *Pais           |   | *Ciudad             |
| Selección Campos 🗸 |          | Selección Campos 🗸          |                                         | Seleccione País | ~ | Seleccione Ciudad 🗸 |
|                    |          | Agregar A                   | Actividad                               |                 |   |                     |
|                    |          | Image                       | en 36                                   | 1.1.1.1.1.1.1.1 |   | 10.00               |

- **TIPO DE PRODUCTO:** Seleccione el tipo de actividad que realiza. (Ej. Importaciones, exportaciones, inversiones, compra y/o venta de divisas, prestamos, giros y/o pagos de servicios).
- ENTIDAD: Registre la entidad donde tiene registrados los productos mencionados anteriormente.
- MONEDA: Seleccione el tipo de moneda empleada.
- **MONTO PROMEDIO MENSUAL DE OPERACIONES:** Indique el promedio mensual de las transacciones realizadas de acuerdo con el producto registrado.
- PAÍS: Registre el país de origen y/o destino de las divisas.
- **CIUDAD:** Registre la ciudad de origen y/o destino de las divisas.

La aplicación valida la información registrada si los campos Ingresos Mensuales, Otros Ingresos y Egresos Mensuales son iguales a cero, será obligatorio ingresar información en el campo observación, si no se tiene este valor mostrará el mensaje de error.

La aplicación validará que los campos total activos y total pasivos sean obligatorios, numéricos y diferentes de cero, en caso de que no cumpla estas condiciones se generará el mensaje de error.

Una vez diligenciada la información de la pestaña, seleccione el botón Guardar Información Financiera. El aplicativo mostrara un mensaje de validación. (Ver imagen 37). Si está seguro de los datos registrados en el formulario seleccioné el botón Aceptar, de lo contrario seleccione para regresar a la ventana de Información Financiera.

| www.enterritorio.gov.co dice           |         |          |
|----------------------------------------|---------|----------|
| ¿Esta seguro de los datos registrados? |         |          |
|                                        | Aceptar | Cancelar |
| Imagen 37                              |         |          |

## **11. INFORMACION TRIBUTARIA**

En relación con el titular de la solicitud, seleccione e ingrese la información tributaria.

| <image/>                                                                                                    | Info                               | resa Nacional Prom | otora del Desarrollo Territorial | For                    | mato So                   | licitud de                   | Vincula                   | ión                  | -                    |           |
|----------------------------------------------------------------------------------------------------|------------------------------------|--------------------|----------------------------------|------------------------|---------------------------|------------------------------|---------------------------|----------------------|----------------------|-----------|
| <form>      Bernetic Burgeric    Control Control      Image in the control    Regretation in the control on the control on the cont</form>                                                                                                    | Info                               |                    |                                  |                        |                           |                              |                           |                      |                      |           |
| <form>         Network of the conduction       Network of the conduction       Netwo</form>                                                                                                    | Info                               |                    |                                  |                        |                           |                              |                           |                      |                      |           |
|                                                                                                    | Info                               |                    |                                  |                        |                           | Bienvenido Usu               | ano:                      |                      | V Ayuda   Cer        | rar Sesio |
|                                                                                                    | Bas                                | rmación<br>ica     | Actividad I<br>Económica I       | Representante<br>Legal | Información<br>Financiera | Información<br>Tributaria    | Información<br>Desembolso | Declaración<br>FATCA | Reporte<br>PDF       |           |
| Aformación Tributaria         Reverse que en caso de cambiar su situación tributaria es su responsabilidad actualizar el presente formato y notificar a la entidad         En tecisión con el tipo de vinculación, seleccione e lagrese la información tributaria         19 deginan simple de Tributación         12 apuesto al tributación         12 apuesto al mousto de Renta o mousto establecido en leg 1943 de 2018; o mousto el comotio o mousto el mousto el mouste el que el que el deunte el mousto el mousto el mousto el mousto                                                                                                    |                                    |                    |                                  |                        |                           |                              |                           |                      |                      |           |
| According on a canadia as using a classification de la grassification de la decidadia actualizativa el presente formato y notificativa la entidadia canadiativa con cella de la decidadia de la decidadia deravada? (Notificativa de la decidadia deravada? (Notificativa de la decidadia deravada) (Notificativa de la decidadia deravada) (Notificativa de la decidadia deravada) (Notificativa de la decidadia deravada) (Notificativa de la decidadia deravada) (Notificativa de la decidadia deravada) (Notificativa de la decidadia deravada) (Notificativa de la decidadia deravada) (Notificativa de la decidad                                                                                                    | nforr                              | nación             | Tributaria                       |                        |                           |                              |                           |                      |                      |           |
| <pre>tereacide ce amount a su stuacion thoutana es su responsabilities autuation tromatina es su responsabilities autuation con el lipo de vinculación, seleccione e ingresse la información tributaria 2: Adginent simple de tributación establecido en ley 1943 de 2018 [s] 2: Agginent adde</pre>                                                                                                    |                                    |                    |                                  |                        |                           | 11 de d 4 11                 | 1                         |                      |                      |           |
| br relación do nel tipo de vinculación, seleccione e ingrese la información tributaria<br>3.1 Rejimen simple de Tributación<br>2.3 Impuesto de la fibutación establecido en ley 1943 de 2018 [ ] ]<br>2.4 Impuesto de la la SI impuesto de Renta SI ingresos y Patrimonio NI I Regimen Especial NI IIIIIIIIIIIIIIIIIIIIIIIIIIIIIIIIII                                                                                                    | lecuerd                            | e que en cas       | so de cambiar su situ            | ación tributaria       | es su responsab           | ulidad actualizar e          | l presente format         | o y notificar a la e | ntidad               |           |
| <form></form>                                                                                                    | En relació                         | ón con el tipo     | de vinculación, seleco           | cione e ingrese la     | a información tribut      | taria                        |                           |                      |                      |           |
| 1.1 Régimen simple de Tributación<br>2: Se acopió al régimen simple de tributación establecido en ley 1943 de 2018? S<br>2: Se acopió al régimen simple de tributación establecido en ley 1943 de 2018? S<br>2: Contribuyenta<br>2: Contribuyenta<br>2: Contributatia<br>2: Contributatia<br>2: Contrib                                                                                                    |                                    |                    |                                  |                        |                           |                              |                           |                      |                      |           |
| <pre>26 acogió al régimen simple de tributación establecido en ley 1943 de 2018 []</pre>                                                                                                    | i.1 Régin                          | nen simple d       | e Tributación                    |                        |                           |                              |                           |                      |                      |           |
| 21 Japanda la Ranta Caranta mansa de Ranta                                                                                                    | ¿Se acc                            | ogió al régim      | en simple de tributació          | n establecido en       | ley 1943 de 2018          | ? SI 🗸                       |                           |                      |                      |           |
| 12 Impuesto a la Rental       Impuesto a Patrimonio Nor Regimen Especial         Residence en Colombia       Impuesto de Runtal S nor posto de Nana S nor posto de Nana S n                                                                                                    | 0                                  |                    |                                  |                        |                           |                              |                           |                      |                      |           |
| Declarante de impuesto de Renta S regiones partimono No regiones partimono No regiones partendo Regiono regiones partinto regiones partemono Regi                                                                                                    | 5.2 Impue                          | esto a la Ren      | ta                               |                        |                           |                              |                           |                      |                      |           |
|                                                                                                    | Declarar                           | te de              | Impuesto de Renta                | SI 🗸                   | Indresos v                | Patrimonio NO N              | /                         | Regimen Especia      |                      |           |
| realization de l'actionational sint de la construit de la construit de la cons                                                                                                    | Deciaran                           | ne de              | impoesto de Renta                | 01 ¥                   | ingresos y                |                              |                           | regimen capeda       |                      |           |
| Condiciones Especiales   No Aplica Tipo de Norma     En caso de seleccionar la opción "No aplica", indique la razón: NO TENGO NINGUNA CONDICIÓN ESPECIAL COMO CONTRIBUYENTE   3.1 Impuesto al valor agregado -IVA 3.2 Impuesto al valor agregado -IVA 3.3 Impuesto al valor agregado -IVA 3.4 Contrativo es suscrito por un consorcia o unión temporal? No 3.4 Contrativo es suscrito por un consorcia o unión temporal? No 3.4 Contrativo es suscrito por un consorcia o unión temporal? No 3.4 Contrativo es suscrito por un consorcia o unión temporal? No 3.4 Contrativo es suscrito del impuesto 3.4 Aplicación del impuesto 3.4 Aplicación del educativo a justos y tableros - ICA 3.5 Estidad de Derecho Público? No  3.4 Indicaci es prestado en:? (Indicar el departamento, la ciudad on municipio) 3.4 Departamento BOGOTA D.C  3.6 Servicio es prestado en:? (Indicar el departamento, la ciudad on municipio) 3.6 Lontribues es ecompraventa? No  5.6 Código CIU  Código CIU  Código CIU  Código CIU  Eliminar Código CIU  Código CIU  Código CIU  Eliminar Código CIU  Código CIU  Código CIU  Eliminar Código CIU  Eliminar Código CIU  Eliminar Código CIU  Código CIU  Eliminar Código CIU  Eliminar Código CIU  Código CIU  Eliminar Código CIU  Eliminar <td>Resident</td> <td>e en Colomb</td> <td>ia SI 💌</td> <td></td> <td></td> <td></td> <td></td> <td></td> <td></td> <td></td>                                                                                                    | Resident                           | e en Colomb        | ia SI 💌                          |                        |                           |                              |                           |                      |                      |           |
| Del Contribuyente                                                                                                    | Condicio                           | nes Especial       | es No Aplica                     | Y Tipo d               | e Norma                   | ~                            | Número                    |                      | Fecha                |           |
| En caso de seleccionar la opoión "No aplica", indique la razón:   NO TENGO NINGUNA CONDICIÓN ESPECIAL COMO CONTRIBUYENTE   3.3 Inpuesto al valor agregado -1NA   2.4 Constrato es suscrito por un consorcio o unión temporal?   3.6 consorcio unión temporal es el que ejecuta la actividad gravado?   Mo Consorcio unión temporal es el que ejecuta la actividad gravado?   Consorcio unión temporal es el que ejecuta la actividad gravado?   Mo Consorcio unión temporal es el que ejecuta la actividad gravado?   Consorcio unión temporal es el que ejecuta la actividad gravado?   Consorcio unión temporal es el que ejecuta la actividad gravado?   Mo Consorcio unión temporal es el que ejecuta la actividad gravado?   Consorcio unión temporal es el que ejecuta la actividad gravado?   Consorcio unión temporal es el que ejecuta la actividad gravado?   Mo Consorcio unión temporal es el que ejecuta la actividad gravado?   Corran contribuyente   Al mouesto de industria y comercio, avisos y tableros - ICA   Ca envicio de porecho Público?   Costrad de venescho Público?   Costrad de venescho Público?   Costrad de venescho Público?   Costrad de venescho Público?   Costrad de venescho Público?   Costrad es de compraventa?   No   En caso afirmativo, indique: ¿Tiene sede fabril fuera de Bogotá?   Cologo CIU   Coardar CIIU     Cuardar CIIU    Cuardar Información Tributaria   Entenzende: 57(1011 8001 914 502                                                                                                    | Del Conti                          | nbuyente           |                                  |                        |                           |                              |                           |                      |                      |           |
| The case de selectionar la opcion "No aplica", indique la razon: [MO TENGO NINGUNA CONDICION ESPECIAL COMO CONTRIBUYENT  3.1 Impusto al valor agregado -NA  3.2 Iopntato es suscrito por un consorcio o unión temporal? [N ♥]  3.2 Iopntato es suscrito por un consorcio o unión temporal? [N ♥]  3.2 Iopntato es suscrito por un consorcio o unión temporal? [N ♥]  3.2 Iopntato es suscrito por un consorcio o unión temporal? [N ♥]  3.2 Iopntato es suscrito por un consorcio o unión temporal? [N ♥]  3.2 Iopntato es suscrito por un consorcio o unión temporal? [N ♥]  3.2 Iopntato es suscrito por un consorcio o unión temporal? [N ♥]  3.3 Inpuesto al consorciado [N ♥]  3.4 Iopntato es suscrito por un consorciado [N ♥]  3.4 Iopntato es suscrito de lin <u>ue sus</u> 3.4 Inpuesto de industria y comercio, avisos y tableros - ICA  3.5 Inpuesto de industria y comercio, avisos y tableros - ICA  3.6 Inpuesto de industria y comercio, avisos y tableros - ICA  3.6 Inpuesto de industria y comercio, avisos y tableros - ICA  3.6 Inpuesto de industria y comercio, avisos y tableros - ICA  3.6 Inpuesto de industria y comercio, avisos y tableros - ICA  3.6 Inpuesto de industria y comercio, avisos y tableros - ICA  3.6 Inpuesto de industria y comercio, avisos y tableros - ICA  3.6 Inpuesto de industria y comercio, avisos y tableros - ICA  3.6 Inpuesto de industria y comercio, avisos y tableros - ICA  3.6 Inpuesto de industria y comercio, avisos y tableros - ICA  3.6 Inpuesto de industria y comercio, avisos y tableros - ICA  3.6 Inpuesto de industria y comercio, avisos y tableros - ICA  3.7 Inpuesto de compraventa? No   3.8 In caso afirmativo, indique: ¿Tiene sede fabril fuera de Bogotá?   3.9 Inpuesto de compraventa? No   3.9 In caso afirmativo, indique: ¿Tiene sede fabril fuera de Bogotá?   3.9 Inpuesto de compraventa?   3.9 Inpuesto de compraventa?   3.9 Inpuesto de compraventa?   3.9 Inpuesto de compraventa?   3.9 Inpuesto de compraventa?   3.9 Inpuesto de compraventa?   3.9 Inpuesto de compraventa?   3.9 Inpuesto de compraventa?   3.9 Inpuesto de                                                                                                    | _                                  |                    |                                  |                        |                           |                              |                           |                      |                      |           |
| 3.3 Impuesto al valor agregado -1/4         9.1 contrato es suscito por un consorcio o unión temporal? No         9.1 contrato es suscito por un consorcio a unión temporal? No         Fatura cada consorciado No         Cartor terretación del impuesto antividad gravado? No         Apricación del impuesto no regiono no maine terretación del INA         Agente retención del IVA         Implicación del impuesto no regiono no maine terretación del INA         Servicios y/o bienes suculidos         Implicación del impuesto no regiono no maine terretación del INA         Implicación del impuesto no regiono no maine terretación del INA         Implicación del impuesto no regiono no maine terretación del INA         Implicación del impuesto no regiono no regiono no                                                                                                    | En cas                             | o de seleccio      | nar la opción "No aplic          | ca", indique la ra     | zón: NO TENGO             | D NINGUNA COND               | ICION ESPECIAL            | COMO CONTRIBU        | YENTE                |           |
| * je ontrato es suscito por un consorcio o unión temporal? No<br>* je consorcio unión temporal es que ejecuta la actividad gravada? No<br>Pactura cada consorciad No<br>Servicios prestados Vol bienes suministrados no gravados No<br><u>Aplicación del impuesto</u><br><u>Aplicación del impuesto</u><br><u>Aplicación del impuesto</u><br><u>Aplicación del inpuesto</u><br><u>Aplicación del inpuesto</u><br><u>Aplicación de</u> | 5.3 Impue                          | esto al valor a    | agregado -IVA                    |                        |                           |                              |                           |                      |                      |           |
| A consorcio unión temporal es el que ejecuta la actividad gravad? N ♥      Factura cada consorciado N ♥ Factura un solo consorciado N ♥      Factura cada consorciado N ♥      Factura un solo consorciado N ♥      Factura un solo consorcinado N ♥      Factura una teres of facini fuera de Bogotá? ♥                                                                                                    | * ¿El con                          | trato es suso      | rito por un consorcio o          | unión temporal         | ? NO 🗙                    |                              |                           |                      |                      |           |
| Technick consorciado       Image: Servicios prestados y/o bienes suministrados son gravados       Image: Servicios prestados y/o bienes suministrados son gravados       Image: Servicios prestados y/o bienes suministrados son gravados       Image: Servicios y/o bienes suministrados son gravados       Image: Servicios y/o y/o mm-doi       Image: Servicios y/o y/o y/o y/o y/o y/o y/o y/o y/o y/o                                                                                                    | * : El con                         | sorcio unión       | temporal es el que eie           | cuta la actividad      | gravada? NO ¥             | -                            |                           |                      |                      |           |
| Pactura un solo consorciado [NO ♥]       Responsable IVA §]         Servicios prestados y/o bienes suministrados son gravados [NO ♥]       Responsable IVA §] ♥                                                                                                    |                                    | Soloio amon        |                                  |                        | gravada. [110 ·           |                              |                           | 1                    |                      |           |
| Servicios prestados y/o bienes suministrados son gravados NO        Responsable IVA SI          Aplicación del impuesto       Tipo de Norma       Número         Agente retención de IVA       Image: Servicios y/o bienes excluidos       Image: Servicios y/o bienes excluidos         Servicios y/o bienes excluidos       Image: Servicios y/o bienes excluidos       Image: Servicios y/o bienes excluidos         Servicios y/o bienes excluidos       Image: Servicio y/o bienes excluidos       Image: Servicio y/o bienes excluidos         Servicios y/o bienes excluidos       Image: Servicio y/o bienes excluidos       Image: Servicio y/o bienes excluidos         Servicios y/o bienes excluidos       Image: Servicio y/o bienes excluidos       Image: Servicio y/o bienes excluidos         Servicios y/o bienes excluidos       Image: Servicio de intermediación en Bogotá?       Servicio y/o mm-dd)         Servicio de prestado en:? (Indicar el departamento, la ciudad o municipio)       Departamento BOGOTA D.C       BOGOTA          Sel contrato es de compraventa? NO        En caso afirmativo, indique: ¿Tiene sede fabril fuera de Bogotá?       Seciencia         Código CIIU       Eliminar       Seliminar         Guardar CIIU       Eliminar         B010-ACTIVIDADES JURIDICAS       Eliminar         Codigo CIIU       Eliminar         Seliminar       Seliminar                                                                                                    | -actura d                          | ada consorc        | iado NO 🗸                        |                        |                           | Factura un solo cor          | Isorciado NO V            | ]                    |                      |           |
| Aplicación del impuesto       Tipo de Norma       Número       Fecha         Agente retención de IVA                                                                                                    | Servicios                          | prestados y        | /o bienes suministrado           | s son gravados         | NO 🗸                      |                              |                           | Responsable IVA      | SI 🗸                 |           |
| Agente retención de IVA     Agente retención de IVA     Gran contribuyente     Gran contribuyente     Gran contributente      Gran contributente     Gran contributente     Gran contributente     Gran contributente     Gran contributente     Gran contributente     Gran contributente     Gran contributente      Gran contributente     Gran contributente      Gran contributente      Gran contributente      Gran contributente      Gran contributente      Gran contributente      Grantato es de compraventa? NO      Grantato es de compraventa? NO      Grantato es de compraventa? NO      Grantato es de compraventa? NO      Grantato es de compraventa? NO      Grantato es de compraventa? NO      Grantato es de compraventa? NO      Grantato es de compraventa? NO      Grantato es de compraventa? NO      Grantato es de compraventa? NO      Grantato es de compraventa? NO      Grantato es de compraventa? NO      Grantato es de compraventa? NO      Grantato es de compraventa?      Grantato es de compraventa?      Grantato es de compravent                                                                                                    |                                    | Ap                 | licación del impuesto            | o Tip                  | o de Norma                | Núr                          | mero                      | Fech                 | a                    | 1         |
|                                                                                                    |                                    |                    | retención de IVA                 |                        | v                         |                              |                           |                      | (bb-mm-do            | 1         |
|                                                                                                    |                                    |                    | Teleficion de Tort               |                        |                           |                              |                           |                      | <i>jjj</i> (((() dd) | 4         |
| Servicios y/o bienes excluidos Servicios y/o bienes exentos Servicios y/o bienes exentos Servicios exentos Servicios y/o bienes exentos Servicios exentos Servicios exentos <td></td> <td>Gran c</td> <td>ontribuyente</td> <td></td> <td>~</td> <td></td> <td></td> <td>IIII (y</td> <td>yyy-mm-dd)</td> <td></td>                                                                                                    |                                    | Gran c             | ontribuyente                     |                        | ~                         |                              |                           | IIII (y              | yyy-mm-dd)           |           |
|                                                                                                    |                                    | Servici            | os y/o bienes excluido:          | 5                      | ~                         |                              |                           |                      | vvv-mm-dd)           | 1         |
|                                                                                                    |                                    |                    |                                  |                        |                           |                              |                           | (mm),                |                      | 1         |
| 5.4 Impuesto de industria y comercio, avisos y tableros - ICA<br>* ¿Es entidad de Derecho Público? NO<br>¿La actividad (ventas/servicio), está sujeta? SI<br>¿Es servicio de intermediación en Bogotá? SI<br>¿Es servicio de intermediación en Bogotá? SI<br>¿Es servicio es prestado en:? (Indiace Bogotá?<br>Código CIIU                                                                                                    |                                    | U Servici          | os y/o bienes exentos            |                        | ~                         |                              |                           |                      | yyy-mm-dd)           |           |
| 5.4 Impuesto de industria y comercio, avisos y tableros - ICA<br>* ¿Es entidad de Derecho Público? NO<br>¿La actividad (ventas/servicio), está sujeta? Si<br>¿Es servicio de intermediación en Bogotá? Si<br>¿Es servicio de intermediación en Bogotá? Si<br>¿Es servicio de intermediación en Bogotá? Si<br>Es servicio es prestado en:? (Indicar el departamento, la ciudad o municipio) Departamento <u>BOGOTA D.C</u> <u>BOGOTA ·</u><br>¿El contrato es de compraventa? NO<br>En caso afirmativo, indique: ¿Tiene sede fabril fuera de Bogotá? -<br>Código CIIU<br>Código CIIU<br>Eliminar<br><u>BOGOTA ·</u><br><u>BOGOTA ·</u><br>Código CIIU<br><u>Código CIIU</u> <u>Eliminar</u><br><u>Guardar CIIU</u><br><u>Guardar Información Tributaria</u><br>ENTERRITORIO I Calle 28 No 13 - 19 Bogotá D.C. Colombia Teléfong: 57(1)5940407.1 (nea Transparente: 57(1)01,8000,814,502                                                                                                    |                                    |                    |                                  |                        |                           |                              |                           |                      |                      |           |
| * ¿Es entidad de Derecho Público? [NO V]<br>La actividad (ventas/servicio), está sujeta? Si V<br>¿El servicio es prestado en:? (Indicar el departamento, la ciudad o municipio) Departamento BOGOTA D.C V<br>El contrato es de compraventa? [NO V En caso afirmativo, indique: ¿Tiene sede fabril fuera de Bogotá? V<br>Código CIIU ··· V<br>Código CIIU Eliminar<br>B010-ACTIVIDADES JURÍDICAS<br>Guardar CIIU<br>Guardar CIIU<br>ENTERBITORIO I Calle 28 No 13 -18 Bogotá D.C. Colombia Teléfono: 57(1)5940407 Línea Transparente: 57(1)01 8000 914 502                                                                                                    | 5.4 Impue                          | esto de indus      | tria y comercio, avisos          | y tableros - ICA       |                           |                              |                           |                      |                      |           |
| ¿La actividad (ventas/servicio), está sujeta? SI  ¿Es servicio de intermediación en Bogotá? SI  ¿Es servicio de intermediación en Bogotá? SI  BOGOTA  ¿Es servicio de intermediación en Bogotá? SI  BOGOTA  BOGOTA  Código CIIU  Código CIIU  Código CIIU  Eliminar B010-ACTIVIDADES JURÍDICAS Guardar CIIU Guardar CIIU  COMPACIÓN Tributaria ENTERBITORIO L Calle 28 No 13 -18 Bogotá D.C. Colombia Teléfono: 57(1)5940407 Línea Transparente: 57(1)01 8000 914 502                                                                                                    | *¿Es ent                           | idad de Dere       | echo Público? NO 🗸               |                        |                           |                              |                           |                      |                      |           |
| El servicio es prestado en:? (Indicar el departamento, la ciudad o municipio) Departamento BOGOTA D.C  BOGOTA  BOGOTA  Código CIIU Código CIIU Código CIIU Eliminar B010-ACTIVIDADES JURÍDICAS Guardar CIIU Guardar CIIU COMPACIÓN Tributaria ENTERBITORIO I Calle 28 No 13 -18 Boontá D.C. Colombia Teléfono: 57(1)5940407 Línea Transparente: 57(1)01 8000 914 502                                                                                                    | : La activ                         | idad (ventas       | /servicio), está sujeta?         | SI 🗸                   |                           | ¿Es servicio de              | intermediación en         | Bogotá? SI 🗸         |                      |           |
| El contrato es de compraventa? NO  En caso afirmativo, indique: ¿Tiene sede fabril fuera de Bogotá? Código CIIU Código CIIU Código CIIU Eliminar B010-ACTIVIDADES JURÍDICAS Guardar CIIU Guardar CIIU Eliminar Eliminar ENTERRITORIO I Calle 28 No 13 -18 Bogotá D.C. Colombia Teléfono: 57(1)5940407 Línea Transparente: 57(1)01 8000 914 502                                                                                                    |                                    | cio es presta      | do en:? (Indicar el deo          | artamento la ciu       | idad o municipio)         | Departamento                 | BOGOTADC                  | ~                    | BOGOTA               | ~         |
| En caso animativo, indique: ¿ liene sede tabrii fuera de Bogota?                                                                                                    | El servir                          | ate es de c        | managements? NO 11               | - territo, la olu      |                           | indiause Times               | de febril francia da 1    | Pagetá2              |                      | +         |
| Código CIIU  Código CIIU Eliminar  O - ACTIVIDADES JURÍDICAS  Guardar CIIU  Guardar CIIU  Cuardar Información Tributaria  ENTERBITORIO I Calle 28 No 13 -18 Boontá D.C. Colombia Teléfono: 57(1)5940407 Línea Transparente: 57(1)01 8000 914 502                                                                                                    | El servi                           | ato es de col      | mpraventa? NO 🗸                  | t                      | En caso atirmativo,       | indique: ¿Tiene se           | eue tabrii fuera de l     | boyotar 🖤            |                      |           |
| Código CIIU Eliminar<br>8910-ACTIVIDADES JURÍDICAS Eliminar<br>Guardar CIIU<br>Guardar Información Tributaria                                                                                                    | El servio                          |                    |                                  | ~                      |                           |                              |                           |                      |                      | _         |
| B910-ACTIVIDADES JURÍDICAS Eliminar Guardar CIIU Guardar CIIU Guardar Información Tributaria ENTERBITORIO I Calle 28 No 13 -18 Boontá D.C. Colombia Teléfono: 57(1)5940407 Línea Transparente: 57(1)01 8000 914 502                                                                                                    | El servic<br>El contr<br>Código C  | IIU                |                                  |                        | Código CIIU               |                              |                           | EI                   | iminar               |           |
| Guardar CIIU<br>Guardar Información Tributaria                                                                                                    | El servi<br>El contr<br>Código C   | :IIU               |                                  |                        |                           |                              |                           | C line in an         |                      |           |
| Guardar CIIU<br>Guardar Información Tributaria                                                                                                    | El servic<br>El contr<br>Código C  | 6910-ACTI          | VIDADES JURÍDICAS                |                        |                           |                              |                           | Eliminar             |                      | -         |
| Guardar CIIU<br>Guardar Información Tributaria                                                                                                    | ¿El servi<br>¿El contr<br>Código C | 6910-ACTIV         | VIDADES JURÍDICAS                |                        |                           |                              |                           | Eliminar             |                      |           |
| Guardar Citu<br>Guardar Información Tributaria                                                                                                    | ;El servi<br>;El contr<br>Código C | 6910-ACTIV         | VIDADES JURÍDICAS                |                        | -                         |                              |                           | Eliminar             |                      |           |
| Guardar Información Tributaria                                                                                                    | ¿El servi<br>¿El contr<br>Código C | 6910-ACTIV         | VIDADES JURÍDICAS                |                        |                           |                              |                           | Ciminar              |                      |           |
| Guardar Información Tributaria                                                                                                    | ¿El servi<br>¿El contr<br>Código C | 6910-ACTIV         | VIDADES JURÍDICAS                |                        | Gua                       | rdar CIIU                    |                           | Eiminar              |                      |           |
| ENTERRITORIO I Calle 28 No 13 -19 Booté D.C. Colombia Teléfono: 57/1/15940407 L (nea Transparente: 57/1/01 8000 914 502                                                                                                    | ¿El servi<br>¿El contr<br>Código C | 6910-ACTIV         | VIDADES JURÍDICAS                |                        | Gua                       | rdar CIIU                    |                           | Eiminar              |                      |           |
| ENTERRITORIO I Calle 28 No 13 -19 Boontá D.C. Colombia Teléfono: 57/1/15940407 Línea Transparente: 57/1/01 8000 914 502                                                                                                    | ;El servi<br>;El contr<br>Código C | 6910-ACTIV         | VIDADES JURÍDICAS                |                        | Guardar Infor             | rdar CIIU                    | ia                        | Eirninar             |                      |           |
|                                                                                                    | ;El servi<br>;El contr<br>Código C | 6910-ACTI          | VIDADES JURÍDICAS                |                        | Guar<br>Guardar Infor     | rdar CIIU<br>mación Tributar | ia                        | Eliminar             |                      |           |

Diligencie cada uno de los campos tal como se señala a continuación:

El aplicativo cuenta con unas validaciones que se activaran dependiendo del tipo de persona y el tipo de vinculación con el cual se esté creando la cuenta.

# 5.1 Régimen simple de tributación

• Se acogió al régimen simple de tributación establecido en la ley 1943 de 2018

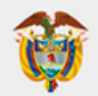

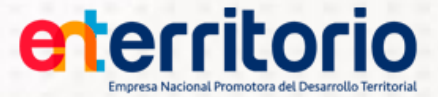

### 5.2 Impuesto de Renta

- DECLARANTE DE: Impuesto de Renta seleccione la casilla (SI NO) según corresponda. -Ingresos y Patrimonio, seleccione la casilla (SI - NO) según corresponda. - Régimen Especial: seleccione la casilla (SI - NO) según corresponda.
- **RESIDENTE EN COLOMBIA:** Seleccione la casilla (SI NO) según corresponda. Tener en cuenta lo establecido en el Artículo 10 del Estatuto Tributario.
- **CONDICIONES ESPECIALES DEL CONTRIBUYENTE:** Seleccionar la opción correspondiente, el tipo de norma, el número y la fecha, la cual debe seleccionarse del calendario.

#### 5.3 Impuesto al Valor Agregado – IVA

- ¿El contrato es suscrito por un consorcio o unión temporal? seleccione la casilla (SI NO) según corresponda.
- ¿El consorcio unión temporal es el que ejecuta la actividad gravada? seleccione la casilla (SI -NO) según corresponda.
- Factura cada consorciado. seleccione la casilla (SI NO) según corresponda. Factura un solo consorciado. Seleccione la casilla (SI - NO) según corresponda.
- Servicios prestados y/o bienes suministrados son gravados, Responsable IVA

#### 5.4 Impuesto de industria y comercio, avisos y tableros – ICA

- ¿Es entidad de Derecho Público? seleccione la casilla (SI NO) según corresponda.
- ¿La actividad (ventas/servicio), está sujeta? seleccione la casilla (SI NO) según corresponda.
- ¿Es servicio de intermediación en Bogotá? seleccione la casilla (SI NO) según corresponda.
- ¿El servicio es prestado en? (Indicar el departamento, la ciudad o municipio) Departamento Ciudad
- ¿El contrato es de compraventa? seleccione la casilla (SI NO) según corresponda. En caso afirmativo, indique: ¿Tiene sede fabril fuera de Bogotá?
- Código CIIU: EL código CIIU registrado debe coincidir con el relacionado en la pestaña de Actividad Económica.

Una vez diligenciada la información de la pestaña, seleccione el botón Guardar Información Tributaria. El aplicativo mostrar un mensaje de validación. (Ver imagen 39). Si está seguro de los datos registrados en el formulario seleccioné el botón Aceptar, de lo contrario seleccione cancelar para regresar a la ventana de Información Tributaria.

| www.enterritorio.gov.co dice           |         |          |
|----------------------------------------|---------|----------|
| ¿Esta seguro de los datos registrados? |         |          |
|                                        | Aceptar | Cancelar |
| Imagen 39                              |         |          |

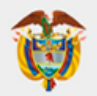

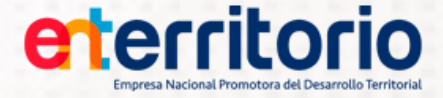

### 12. INFORMACIÓN PARA DESEMBOLSO

Relacione los datos de la cuenta bancaria de la persona natural o jurídica que adquirió la obligación contractual.

| enersitorio<br>Empresa Nacional Promotora del Desarrollo Territ                                                                                     | Apli<br>For                                     | icativo<br><b>mato So</b> l                     | licitud de                                  | Vincula                                   | ción                                       | Y                           | C.          |
|----------------------------------------------------------------------------------------------------|-------------------------------------------------|-------------------------------------------------|---------------------------------------------|-------------------------------------------|--------------------------------------------|-----------------------------|-------------|
|                                                                                                    |                                                 |                                                 | Bienvenic                                   | lo Usuario:                               | 1                                          | 🕜 Ayuda   Cer               | rrar Sesión |
| Información Actividad<br>Básica Económica                                                                                                    | Representante<br>Legal                          | Información<br>Financiera                       | Información<br>Tributaria                   | Información<br>Desembolso                 | Declaración<br>FATCA                       | Reporte<br>PDF              |             |
| Relacione los datos de la cue<br>6.1 Para pagos Corrientes<br>* Nombre de entidad financiera                                                        | nta bancaria de la pers                         | sona natural o juríd                            | ica que se vincula,<br>I banco al cual cor  | en la que se realiz<br>responde la cuenta | arán los pagos.<br>donde le consigna       | ın                          |             |
| 6.1 Para pagos Corrientes * Nombre de entidad financiera                                                                                            | BANCOLOMBIA                                     | ✓ Seleccione e<br>sus desembo                   | l banco al cual cor<br>olsos.               | responde la cuenta                        | donde le consigna                          | in                          |             |
| * Número                                                                                                    | 01234567891                                     | Escriba el nú<br>desembolsos                    | mero de la cuenta<br>s.                     | cuenta donde le co                        | onsignan sus                               |                             |             |
| <ul> <li>x Desea recibil mensaje de texto de confirmación de pago?</li> <li>x Número de celular para notificación de pago de desembolso.</li> </ul> | SI<br>3211234567                                | El número de básica. Si de                      | e celular es el regis<br>sea modificarlo lo | trado en el módulo<br>puede hacer en es   | de información<br>e módulo.                |                             |             |
|                                                                                                    |                                                 | Guardar                                         |                                             |                                           |                                            |                             |             |
| ENTERRITORIO   Cal<br>Horario de atención: Lunes a vien                                                                                             | le 26 No 13 -19 Bogot<br>nes   8:00 am a 5:00 p | á D.C., Colombia Te<br>m <b>Contáctenos   P</b> | eléfono: 57(1)5940<br>olitica de Privacio   | 407 Línea Transpa<br>dad   Política de tr | rente: 57(1)01 8000<br>ratamiento de la in | 0 914 502<br>Iformación per | sonal       |

Imagen 40

Diligencie cada uno de los campos tal como se señala a continuación:

- NOMBRE ENTIDAD FINANCIERA: Seleccione el nombre de la entidad financiera donde tiene registrada la cuenta bancaria.
- TIPO DE CUENTA BANCARIA: Seleccione (corriente o ahorros), según corresponda.
- NÚMERO: Registre los dígitos de la cuenta bancaria.
- ¿Desea recibir mensaje de texto de confirmación de pago?: Seleccione (SI NO), según corresponda sí selecciona SI (y el servicio de mensajería está activo) recibirá un mensaje de texto con un PIN al número de celular registrado en el módulo de información básica el cual debe ingresar en la pantalla emergente que se visualizará después de presionar el botón .si selecciona NO la pantalla emergente de la imagen 35 no se visualizará, pero la información del módulo se guardará.
- Número de celular para notificación de pago de desembolso: Este campo es de solo lectura no se pude editar. El número de celular es el registrado en el módulo de información básica. Si desea modificarlo lo puede hacer en ese módulo.

Una vez diligenciada la información seleccione el botón <sup>Cuardar</sup>, el aplicativo mostrara un mensaje de validación. (Ver imagen 41). Si está seguro de los datos registrados en el formulario seleccione <sup>Aceptar</sup> de lo contrario seleccione <sup>Carcelar</sup> para regresar a la ventana de Información para Desembolso.

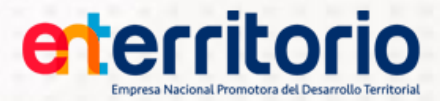

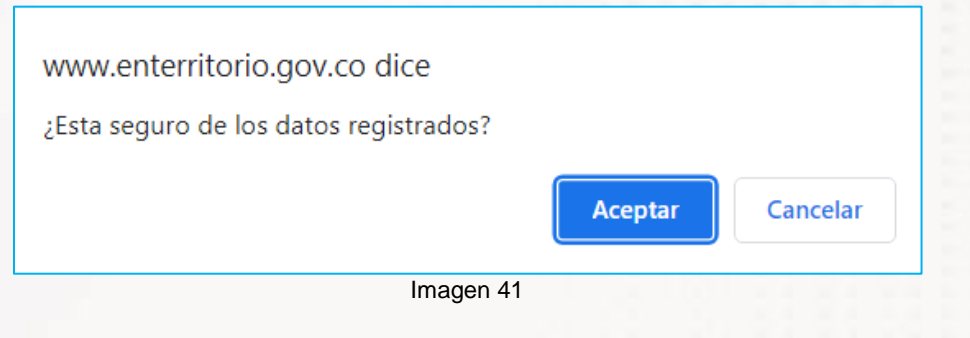

## 13. DECLARACION FATCA

Este campo debe ser diligenciado por quienes tengan la calidad de ciudadano o residente estadounidense.

|                                                                  | torio                                                    | ) Apli<br><b>For</b>                                | icativo<br><b>mato So</b>                             | licitud de                                 | e Vinculac                                    | ion                                     | X                               |
|------------------------------------------------------------------|----------------------------------------------------------|-----------------------------------------------------|-------------------------------------------------------|--------------------------------------------|-----------------------------------------------|-----------------------------------------|---------------------------------|
|                                                                  |                                                          |                                                     |                                                       | Bienveni                                   | do Usuario:                                   | 1(                                      | 2 Ayuda   Cerrar Sesi           |
| Información<br>Básica                                            | Actividad<br>Económica                                   | Representante<br>Legal                              | Información<br>Financiera                             | Información<br>Tributaria                  | Información<br>Desembolso                     | Declaración<br>FATCA                    | Reporte<br>PDF                  |
| Obligado a Tributa                                               | ır en Estados Unid                                       | los *Número<br>✓                                    | o de identificación                                   | n tributaria Estado                        | ounidense "TIN"                               |                                         |                                 |
| Obligado a Tributa                                               | ar en Estados Unid                                       | dos * Número                                        | o de identificación                                   | n tributaria Estado                        | ounidense "TIN"                               |                                         |                                 |
| eclaro que:                                                      |                                                          |                                                     |                                                       |                                            |                                               | SI/N                                    | NO                              |
| 1. He permanecido<br>stados Unidos.                              | mas de 183 días ei                                       | n el ultimo año, o 18                               | 3 dias durante los                                    | s uitimos 3 años, de                       | entro del territorio de                       | los Seleccione                          | opción 🗸                        |
| 2. Soy poseedor de                                               | la tarjeta de reside                                     | encia "Green Card"                                  |                                                       |                                            |                                               | Seleccione                              | opción 🗸                        |
| 3. Recibo cualquier<br>emuneraciones, emo<br>bicada en los Estad | pago de intereses,<br>olumentos y otras g<br>los Unidos. | dividendos, rentas,<br>janancias fijas u oca        | salarios, honorario<br>asionales e ingreso            | os, primas, anualid<br>os (FDAP*), provier | ades, compensacior<br>ne de fuente de rique   | eza Seleccione                          | opción 🗸                        |
| 4. Recibo cualquier<br>ntereses o dividendo                      | ingreso bruto proce<br>os de fuente de los l             | edente de la venta u<br>Estados Unidos.             | ı otra disposición d                                  | de cualquier propie                        | dad que produce                               | Seleccione                              | opción 🗸                        |
| Cualquier ingreso fi                                             | jo o determinable, a                                     | anual o períodico                                   |                                                       |                                            |                                               |                                         |                                 |
|                                                                  |                                                          |                                                     | Guarda                                                | r                                          |                                               |                                         |                                 |
| ENTE<br>Horario de atenci                                        | RRITORIO   Calle :<br>ión: Lunes a viernes               | 26 No 13 -19 Bogota<br>s   8:00 am a 5 <u>:00 p</u> | á D.C., Colombia 1<br>m <b>Contácten<u>os</u> I I</b> | Teléfono: 57(1)594(<br>Politica de Privaci | 0407 Línea Transpar<br>idad   Política de tra | ente: 57(1)01 800<br>atamiento de la in | 0 914 502<br>formación personal |
|                                                                  |                                                          |                                                     | lun a                                                 | 40                                         |                                               |                                         |                                 |

Diligencie cada uno de los campos tal como se señala a continuación:

- OBLIGADO A TRIBUTAR EN ESTADOS UNIDOS: Seleccione (SI NO), según corresponda.
- NÚMERO DE IDENTIFICACIÓN TRIBUTARIA ESTADOUNIDENSE "TIN": Registre el número de Identificación Tributaria Estadounidense
- ¿He permanecido más de 183 días en el último año, o 183 días durante los últimos 3 años, dentro del territorio de los Estados Unidos?: Seleccione (SI - NO), según corresponda.
- ¿Soy poseedor de la tarjeta de residencia "Green Card"?: Seleccione (SI NO), según corresponda.
- ¿Recibo cualquier pago de intereses, dividendos, rentas, salarios, honorarios, primas, anualidades, compensaciones, remuneraciones, emolumentos y otras ganancias fijas u

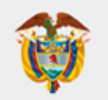

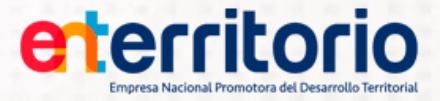

ocasionales e ingresos (FDAP\*), proviene de fuente de riqueza ubicada en los Estados Unidos?: Seleccione (SI - NO), según corresponda.

¿Recibo cualquier ingreso bruto procedente de la venta u otra disposición de cualquier propiedad que produce intereses o dividendos de fuente de los Estados Unidos?: Seleccione (SI - NO), según corresponda.

Una vez diligenciada la información seleccione el botón Guardar, el aplicativo mostrara un mensaie de validación. (Ver imagen 43). Si está seguro de los datos registrados en el formulario seleccione Aceptar de lo contrario seleccioné cancelar para regresar a la ventana de Declaración FATCA.

| www.enterritorio.gov.co dice           |         |          |
|----------------------------------------|---------|----------|
| ¿Esta seguro de los datos registrados? |         |          |
|                                        | Aceptar | Cancelar |
| Imagen 43                              |         |          |

## 14. REPORTE PDF

Cada vez que realice un cambio sobre los datos registrados debe seleccionar la opción Cuardar de la pestaña donde realizo la modificación y dirigirse a la pestaña de (REPORTE PDF) y seleccionar la opción de

Guardar Definitivo para que la información sea actualizada en el formato PDF.

Luego de diligenciar toda la información, debemos de leer los Términos y Condiciones, para ello seleccionaremos el enlace "Términos y Condiciones", allí se desplegará un archivo PDF en el navegador. (ver imagen 44 y 45)

> Términos y Condiciones Entiendo y acepto lo establecido en el presente Aviso de Términos y Condiciones

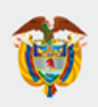

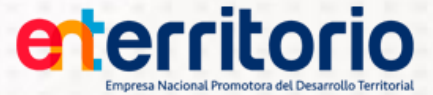

#### eterritorio

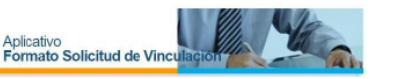

#### DECLARACIONES Y MANIFESTACIONES

o en nombre propio de manera voluntaria y dando certeza de que todo lo aquí consignado es cierto, realizo la siguiente ión de fuente de bienes y fondos con el propósito de dar cumplimiento a lo señalado por la Superintendencia financiera, el Orgánico del Stetma Financiero, Ley 1474 de 2011 Estatuto Anticorrupción y demás normas legales concordantes para Estatuto Oroa prevención del lavado de activos.

- 1. Declaro que los bienes y recursos que poseo provienen de las fuentes declaradas en el presente formulario.
- Declaro que mis bienes y recursos no provienen de ninguna actividad ilícita de las contempladas en el Código Penal Colombiano o en cualquier norma que lo modifique o adicione.
- 3. Me comprometo a no realizar directamente, por cuenta o a través de terceros actividades ilicitas contempladas en el código penal colombiano o en cualquier norma que modifique o adicione, ni a efectuar operaciones que faciliten o se destinen a tales actividades o a favor de personas relacionadas con las mismas
- Declaro que la información suministrada corresponde a la realidad, que la información que adjunto es veraz y puede ser verificada por cualquier medio desde ahora y mientras subsista una relación contractual o legal con ENTERRITORIO.
- Autorizo a la entidad para tomar las medidas correspondientes, en caso de detectar cualquier inconsistencia en la información consignada en este formulario, eximiendo a la entidad de toda responsabilidad que se derive de ello.
- 6. Me obligo con la entidad a mantener actualizada la información suministrada mediante el presente formulario para lo cual me comprometo a reportar por lo menos una vez al año los cambios que se hayan generado respecto de la información aqui contenida, de acuerdo con los procedimientos que para tal efecto tenga dispuestos la entidad. Sin perjuicio de lo anterior, en el evento que durante la ejecución del contrato surja una vinculación con una Persona Erguesta Públicamente, de acuerdo con lo consignado en el numeral 2.5 del capítulo correspondiente a la actividad económica (2. ACTIVIDAD ECONÓMICA), procederé de immediato a la actualización de es, así mismo.
- Declaro en mi calidad de titular y como persona catalogada como expuesta políticamente que he suministrado toda la información de buena fe que tengo, por lo cual, la información que no registré es por qué la desconozco (aplica para los individuos que se declararon como PEP en el numeral 25.1)

#### AUTORIZACIÓN CONSULTA Y REPORTE A CENTRALES DE INFORMACIÓN

Autorizo de manera permanente e irrevocable a ENTERRITORIO o a quien represente sus derechos para que con fines estadísticos, de control, supervisión y de información comercial as da tras entidades, procese, reporte, conserve, consulte, suministre o actualice cualquier información de carácter financiero y comercial desde el momento de la vinculación contractual a las centrales de información o bases de datos debidamente constituídas que estime conveniente, en los términos y durante el tiempo que los sistemas de bases de datos, las normas y las autoridades lo establecan.

La consecuencia de esta autorización será la inclusión de mis datos en las mencionadas bases de datos y por tanto las entidades del sector financiero o de cualquier otro dato personal o económico que estime pertinente.

#### AVISO DE PRIVACIDAD PARA RECOLECCIÓN DE DATOS PERSONALES

La Empresa Nacional Promotora del Desarrollo Territorial - ENTerritorio, con domicilio en la ciudad de Bogotá D.C., informa que es el Responsable del Tratamiento de los datos personales suministrados por Usted, los cuales serán incorporados a nuestras bases de datos y archivos automatizados y/o manuales, para ser tratados en cumplimiento de las finalidades debidamente consentidas por Usted y descritas en nuestra política de tratamiento de información personal, la cual podrá consultar en nuestra página web www.enterritorio.gov.co.

Le recordamos que usted no se encuentra obligado a dar respuesta a las preguntas que se le formulen sobre datos personales de caràcter sensible o a autorizar su tratamiento, de conformidad con lo establecido en el artículo 2.2.2.2.3.2 del Decreto 1074 de 2016. Por tal motivo, ENTerritorio sólo realizará el tratamiento de los datos personales que usted autorioe, lo anterior sin perjuicio de las excepciones consagradas en la ley estatutaria y relacionadas en nuestra política.

Usted podrá hacer uso de sus derechos de acceso, actualización, rectificación o supresión de sus datos personales, así como la revocatoria de su autorización, cuando sea procedente, a través de una comunicación escrita, acompañada de una copia de su

#### Imagen 45

Luego de aceptar Términos y Condiciones, debemos certificar que he leído la Política Antisoborno de ENTerritorio y se comprometo a dar cumplimiento a los lineamientos en ella establecidos. (ver imagen 46)

#### Declaración Antisoborno

#### Política Antisoborno

La Empresa Nacional Promotora del Desarrollo Territorial, en el marco de su principio rector de administración de los recursos de forma ética, transparente y eficiente, y al valor institucional de honestidad, prohÂbe cualquier práctica relacionada con actos, conductas y situaciones asociados al soborno en cualquiera de sus formas y promueve en todos sus colaboradores y clientes externos actuar de acuerdo con el ordenamiento legal. Por lo anterior se compromete a:

Implementar mecanismos para la recepción, trámite de inquietudes y denuncias, protegiendo a las personas que brinden información de cualquier represalia, en la medida que han reportado información de buena fe o sobre la base de una creencia razonable

Permitir el reporte anónimo de cualquier intento, real o supuesto de soborno o violaciones de la Política de Antisoborno. Dar cumplimiento a la legislación y requisitos aplicables al Sistema de Gestión Antisoborno de la Entidad.

Asignar a la función de cumplimiento antisoborno, la responsabilidad y autoridad apropiada para la supervisión de la implementación y vigencia del Sistema de Gestión Antisoborno.

Buscar permanentemente la mejora continua del Sistema de Gestión Antisoborno.

El incumplimiento de la Política Antisoborno y del Sistema de Gestión Antisoborno que ha establecido ENTerritorio, conlleva al reporte ante las instancias internas de la Entidad o el traslado a los organismos competentes

Certifico que he leído la política antisoborno de ENTerritorio y me comprometo a dar cumplimiento a los lineamientos en ella establecidos.

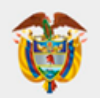

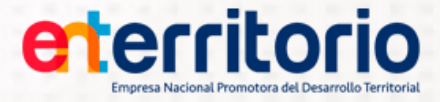

Si se trata de una persona jurídica, podrá certificar en calidad de Representante Legal que cuenta con políticas o controles que prohíben cualquier práctica relacionada con actos, conductas o situaciones asociadas al soborno o cualquiera de sus formas en los términos señalados en las normas legales.

En caso de no contar con una Política Antisoborno, deberá acogerse a la de ENTerritorio y se compromete a dar cumplimiento a los lineamientos en ella establecidos.

| Declaración Antisoborno                                                                                                    |
|----------------------------------------------------------------------------------------------------|
| Certifico en mi calidad de Representante Legal que contamos con políticas o controles que prohiben cualquier práctica relacionada con actos, conductas o situaciones asociadas al soborno o cualquiera de sus formas en los términos señalados en las normas legales.<br>O Sí<br>O No |

Imagen 47

Posterior de haber leído, entendido los Términos y Condiciones y la Política Antisoborno, deberemos aprobarlos.

En caso de no aprobar los Términos y Condiciones y la Política Antisoborno no podremos seguir adelante, ya que al optar por el botón Guardar Definitivo el aplicativo mostrara el siguiente mensaje. (ver imagen 48)

| Aceptar Aceptar | www.enterritorio.gov.co dice<br>Para continuar con el proceso debe dar aceptación<br>al aviso de términos y condiciones | www.enterritorio.gov.co dice<br>Para continuar con el proceso debe responder las preguntas de<br>Declaración Antisoborno<br>Aceptar |
|-----------------|----------------------------------------------------------------------------------------------------|----------------------------------------------------------------------------------------------------|
|-----------------|----------------------------------------------------------------------------------------------------|----------------------------------------------------------------------------------------------------|

Imagen 48

Sí optamos por aceptar Términos y Condiciones y la Política Antisoborno, luego de oprimir el botón Guardar Definitivo, se habilitará una ventana con el siguiente mensaje (Ver imagen 49).

| 172.16.7.21:8280                                    | dice                                                                             |                                                      |                               |
|-----------------------------------------------------|----------------------------------------------------------------------------------|------------------------------------------------------|-------------------------------|
| Al dar clic en el boto<br>Haber leído y enter       | ón Aceptar debe tener e<br>Idido los términos y con                              | n cuenta:<br>Idiciones.                              |                               |
| La calidad de la info<br>Los cambios de la s<br>Es; | ormación proporcionada<br>olicitud actual se visuali<br>tá seguro de los datos r | a será de su res<br>izaran en el "RI<br>registrados? | sponsabilidad.<br>EPORTE PDF" |
|                                                     |                                                                                  |                                                      |                               |
|                                                     |                                                                                  | Aceptar                                              | Cancelar                      |

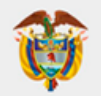

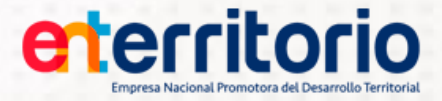

Posterior de haber leído, entendido y aceptado los Términos y Condiciones y la Política Antisoborno, se habilitará una pantalla emergente la cual menciona expresamente que <u>las preguntas de validación de</u> identidad para personas jurídicas debe contestarlas directamente el Representante Legal.

| Formato Solicitud de Vinculación - Validador de Identidad                                                                                  |  |
|----------------------------------------------------------------------------------------------------|--|
| Las preguntas estarán asociadas al representante legal o a la persona natural según aplique. ¡por lo tanto debe responderlas directamente! |  |
| Aceptar Cancelar                                                                                                    |  |
| Imagen 50                                                                                                    |  |

Luego de haber entendido y aceptado la recomendación de validación de identidad (ver imagen 50), se habilitarán las preguntas retro de información de Centrales de Riesgo (sociodemográficas y financieras), las personas naturales y jurídicas (Representante Legal) deberán contestar y pasar las preguntas para poder descargar el Formato Solicitud Vinculación F-RI-01.

| Formato Solicitud de Vinculación - Validador de Identidad                                                                                                    |
|----------------------------------------------------------------------------------------------------|
|                                                                                                    |
| Solo cuenta con 5 intentos, por lo tanto responda con mucha atención las siguientes preguntas. En caso de fallar los 5 intentos se generará un bloqueo por 4 horas |
| Por favor responda las siguientes preguntas:                                                                                                    |
| 1. ¿Cuál es la fecha de expedición de su documento de identidad?                                                                                                   |
| O 06/10/2011                                                                                                    |
| O 29/08/2011                                                                                                    |
| O 15/07/2011                                                                                                    |
| O NINGUNA DE LAS ANTERIORES                                                                                                    |
| 2. ¿Con qué entidad canceló o saldó una cuenta de ahorros en los últimos seis meses?                                                                               |
| O COOMEVA COOPERATIVA FINANCIERA                                                                                                    |
| O AV VILLAS                                                                                                    |
| O FINAMERICA - FINANCIERA AMERICA S.A.                                                                                                    |
| O NINGUNA DE LAS ANTERIORES                                                                                                    |
| 3. ¿En algún momento usted ha tenido línea celular con TIGO?                                                                                                    |
| O NO                                                                                                    |
| O si                                                                                                    |
| 4. ¿Hace cuánto tiempo usted tiene cuenta de ahorros con BANCOLOMBIA?                                                                                              |
| O menos de 3 años                                                                                                    |
| O ENTRE 3 Y 10 AÑOS                                                                                                    |
| O MAS DE 10 AÑOS                                                                                                    |
| O NO TENGO CUENTA DE AHORROS CON LA ENTIDAD                                                                                                    |
| Aceptar Cancelar                                                                                                    |

Imagen 51 (Ejemplo de Preguntas)

En caso de **NO** pasar las preguntas reto, aparecerá un mensaje de No aprobación y luego de cinco (05) intentos permitidos, el aplicativo mostrará el siguiente mensaje (Ver imagen 52).

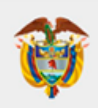

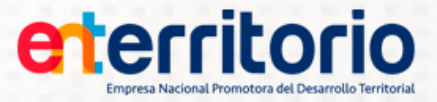

Error al validar las preguntas sociodemograficas. 85016:Validación fallida debido a error en las respuestas seleccionadas. Por favor intente nuevamente. Por favor contacte a la mesa de ayuda de ENTerritorio mesadeayuda@enterritorio.gov.co Aceptar

Treepidi

Imagen 52

En este caso puede intentar nuevamente responder las preguntas, tendrá un máximo de cinco (5) intentos, luego de esta cantidad el aplicativo mostrará un mensaje de bloqueo preventivo, la relación de los intentos realizados y la fecha y hora disponible para poder contar nuevamente con las preguntas de validación. (ver imagen 53)

Error al generar las preguntas sociodemograficas. 85051:El usuario ha agotado su número máximo de intentos de verificación de identidad. Número máximo de intentos: 5. El intento número 5 fue realizado el miércoles 23 de noviembre de 2022 a las 15:27:06. El intento número 4 fue realizado el miércoles 23 de noviembre de 2022 a las 15:26:01. El intento número 3 fue realizado el miércoles 23 de noviembre de 2022 a las 15:25:16. El intento número 2 fue realizado el miércoles 23 de noviembre de 2022 a las 15:24:49. El intento número 1 fue realizado el miércoles 23 de noviembre de 2022 a las 15:24:25. Podrá hacer una nueva solicitud de preguntas reto el jueves 24 de noviembre de 2022 a las 15:27:06. Por favor contacte a la mesa de ayuda de ENTerritorio mesadeayuda@enterritorio.gov.co Aceptar

Imagen 53

En caso de **SI** pasar las preguntas reto, aparecerá una ventana de solicitud de confirmación, por lo que se deberá seleccionar la opción <sup>Aceptar</sup> (Ver imagen 54), en caso de seleccionar lo devolverá a las preguntas (Ver imagen 51).

| 172.16.7.21:8280 dice                             |         |          |
|---------------------------------------------------|---------|----------|
| ¿Confirma que desea enviar <mark>l</mark> a infor | mación? |          |
|                                                   | Aceptar | Cancelar |

Imagen 54

Una vez haya contestado las preguntas correctamente, continúa la validación del código de seguridad, el cual fue enviado previamente al correo electrónico y celular mediante mensaje de texto, estos datos corresponden a los registrados en la pestaña de Información Básica.

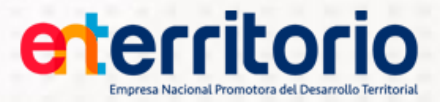

| Formato Solicitud de Vinculación - Validador de Identida                                                                 | ad       |
|----------------------------------------------------------------------------------------------------|----------|
| OTP generado<br>Ingrese a continuación el código de validación que fue enviad<br>C<br>Generar nuevo código de validación | do       |
| Aceptar                                                                                                    | Cancelar |
| Imagan 55                                                                                                    |          |

Imagen 55

Una vez digitado el código de verificación, seleccionaremos Aceptar y nos aparecerá una ventana con la confirmación correcta o incorrecta de la validación del código (Ver imagen 56).

| ninos y Co Se verifico el reporte de forma exitosa | Error en la validación del código de verificación.                                                                                                    |
|----------------------------------------------------|----------------------------------------------------------------------------------------------------|
| Aceptar                                            | Aceptar                                                                                                    |
| aración Antisoborno                                | a for each of the second second s |

Imagen 56

En caso de que la confirmación del código de verificación sea correcta, se habilitará una ventana cuyo contenido cuenta con un enlace de descarga al Formato Solicitud Vinculación F-RI-01 en PDF (Ver imagen 57).

| Descarga Archivo       | х |
|------------------------|---|
| Obtener Archivo en PDF |   |
|                        |   |
|                        |   |
|                        |   |

Imagen 57

Por último, seleccionará en enlace para descargar el Formato Solicitud Vinculación F-RI-01 en formato PDF, allí aparecerá además de la información diligenciada a lo largo del formato, el nombre completo (Persona natural o Jurídica según sea el caso), número de identificación, firma electrónica (Código numérico) y fecha de firma (Descarga PDF) (Ver imagen 58).

|                                        | 12. FIRMA                                                                                                    |
|----------------------------------------|----------------------------------------------------------------------------------------------------|
|                                        | Como constancia de haber leído, entendido y aceptado lo anterior, firmo el presente documento                                                                                                    |
|                                        |                                                                                                    |
| Nombre:                                | JUAN PEREZ PRADO                                                                                                    |
| Número de docu                         | umento de Identificación 123456789                                                                                                    |
| Se ha validado la<br>verificable en la | a identidad de la persona relacionada a continuación a través de la utilización de medios electrónicos, el código podrá s<br>aplicación Formato de Vinculación disponible en el sitio WEB www.enterritorio.gov.co |
| 2022/11/30                             | 1234567891234567                                                                                                    |
| Fecha de firma                         | a Firma                                                                                                    |
|                                        | Imagen 58                                                                                                    |